## CÔNG TY CỔ PHẦN TIN HỌC GIẢI PHÁP TÍCH HỢP MỞ

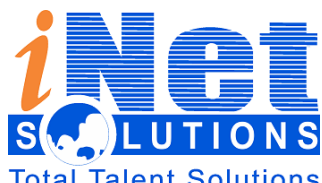

115/100 Lê Văn Sỹ - F13 – Phú Nhuận – HCM ĐT: 028 3 991 9150 – FAX : 028 3 991 9152

Email: <u>info@inetcloud.vn</u> - Website: <u>www.inetcloud.vn</u>

# TÀI LIỆU HƯỚNG DÃN SỬ DỤNG PHẦN MỀM QUẢN LÝ VĂN BẢN VÀ ĐIỀU HÀNH TỈNH ĐỒNG THÁP Dành cho: Quản trị

Tp.HCM - 2019

| QLVB&ÐH 5.4                                 | Phiên bản | 5.0        |
|---------------------------------------------|-----------|------------|
| Tài liệu hướng dẫn sử dụng phần mềm QLVB&ĐH | Ngày      | 05/10/2019 |

## Lịch sử tài liệu

| Ngày       | Phiên bản | Ghi chú                  | Tác giả    |
|------------|-----------|--------------------------|------------|
| 19/01/2015 | 1.0       | Khung tài liệu hướng dẫn | Tùng Lương |
| 25/09/2015 | 2.0       | Viết tài liệu hướng dẫn  | Nhi Trần   |
| 21/07/2017 | 3.0       | Cập nhật tài liệu        | Hòa Lê     |
| 02/01/2019 | 4.0       | Cập nhật tài liệu        | Như An     |
| 05/10/2019 | 5.0       | Cập nhật tài liệu        | Ngân Thư   |

| QLVB&DH 5.4                                 | Phiên bản | 5.0        |
|---------------------------------------------|-----------|------------|
| Tài liệu hướng dẫn sử dụng phần mềm QLVB&ĐH | Ngày      | 05/10/2019 |

## <u>MŲC LŲC</u>

| 1. Quản trị người dùng trong hệ thống 5        |
|------------------------------------------------|
| 1.1. Tạo thông tin người dùng6                 |
| 1.2. Vai trò                                   |
| 1.3. Nhóm chức năng                            |
| 2. Quản trị dữ liệu                            |
| 2.1. Đơn vị                                    |
| 2.1.1. Khai báo đơn vị 10                      |
| 2.1.2. Đồng bộ tổ chức liên thông 11           |
| 2.1.3. Tạo cơ quan đơn vị bên ngoài hệ thống12 |
| 2.1.4. Tạo đơn vị bên trong hệ thống13         |
| 2.2. Tô chức người dùng16                      |
| 2.2.1. Tạo phòng ban cho đơn vị 16             |
| 2.2.2. Tạo người dùng cho đơn vị, phòng ban    |
| 2.3. Người dại diện 18                         |
| 2.4. Đăng ký địa chỉ liên thông19              |
| 2.5. Cấu hình                                  |
| 2.6. Cấu hình hiển thị thông tin văn bản20     |
| 2.7. Mẫu số ký hiệu theo loại văn bản21        |
| 2.8. Kiểm tra xem tệp đính kèm21               |
| 2.9. Theo dõi hệ thống 22                      |
| 3. Quản trị nghiệp vụ 22                       |
| 3.1. Từ điển hệ thống 22                       |
| 3.2. Thêm cơ quan ban hành23                   |
| 3.3. Sổ văn bản 23                             |
| 3.4. Cấp quyền sổ văn bản24                    |
| 3.5. Tầm vực chức danh 25                      |
| 3.6. Tầm vực theo dõi                          |
|                                                |
| 3.7. Tầm vực người dùng28                      |

| QLVB&ÐH 5.4                                         | Phiên bản | 5.0        |
|-----------------------------------------------------|-----------|------------|
| Tài liệu hướng dẫn sử dụng phần mềm QLVB&ĐH         | Ngày      | 05/10/2019 |
| 20 Mẫn báo cáo                                      |           | 20         |
| <b>3.9.</b> Mau bao cao                             | •••••     |            |
| 3.10. Biểu mẫu                                      | •••••     |            |
| 3.11. Thiết lập số ngày xử lý văn bản               | •••••     |            |
| 3.12. Cấu hình người trình nhập thông tin thông qua | a/duyệt   |            |
| 3.13. Thư mục hồ sơ công việc                       | •••••     |            |
| 3.14. Quy trình                                     | ••••••    |            |
| 4. Giúp đỡ và hỗ trợ kỹ thuật                       | ••••••    |            |
| 1 · · · ·                                           |           |            |

| QLVB&DH 5.4                                 | Phiên bản | 5.0        |
|---------------------------------------------|-----------|------------|
| Tài liệu hướng dẫn sử dụng phần mềm QLVB&ĐH | Ngày      | 05/10/2019 |

#### 1. Quản trị người dùng trong hệ thống

Sau khi cài đặt hệ thống trên máy chủ, người quản trị sẽ vào hệ thống Firm admin để khởi tạo người dùng, chức năng, màn hình như sau:

| 🔅 Quản trị hệ thố              | ng |             |                    |      |                           | 📀 😒 👬                                                          | Xin chà<br>Quản t                         | o,<br>trị UBND |
|--------------------------------|----|-------------|--------------------|------|---------------------------|----------------------------------------------------------------|-------------------------------------------|----------------|
| 😫 Quản lý người dùng           | ~  | <b>^</b>    | Hệ thống > Người ( | dùng |                           | 1                                                              |                                           |                |
| <ul> <li>Người dùng</li> </ul> |    | <b>+</b> Tą | ao mói             |      |                           |                                                                |                                           |                |
| Vai trò                        |    | Từ          | khóa               | Q    | Hiểr                      | n thị 1 - 10 trong tổng số 19                                  | k < 1 >                                   | н              |
| Nhóm chức năng                 |    |             |                    |      |                           |                                                                | Ouin tribe                                | théng          |
| 🔅 Hệ thống                     | ~  | #           | Họ và tên          | ^    | Tài khoản                 | Vai trò                                                        | Quan ui në                                | unong          |
| Theo dõi hệ thống              | ~  | 1           | Bùi Đắc Nhân       |      | dacnhan@egov.inetcloud.v  | 'n                                                             |                                           |                |
| Quản lý đơn vị                 |    | 2           | CV Phong KT        |      | chuyenvienphongkt@egov.   | inetcloud.vn [iDesk] Chuyê<br>Đơn vị ngoài l<br>thu biên chỉ đ | n viên, [iDesk]<br>báo cáo kết quả        | â              |
|                                |    |             |                    |      |                           | thứ hiện chỉ đ                                                 | 40                                        | _              |
|                                |    | 3           | Chuyên viên        |      | chuyenvien@egov.inetclou  | d.vn [iDesk] Chuyê                                             | n viên                                    | â              |
|                                |    | 4           | Chuyên viên 2      |      | chuyenvien2@egov.inetclo  | ud.vn [iDesk] Chuyê                                            | n viên                                    | â              |
|                                |    | 5           | LD Phong KT        |      | lanhdaophongkt@egov.inet  | tcloud.vn [iDesk] Lãnh ở<br>[iDesk] Đơn v<br>kết quả thự hi    | lạo phòng,<br>ngoài báo cáo<br>ện chỉ đạo |                |
|                                |    | 6           | Lãnh đạo phòng     |      | lanhdaophong@egov.inetcl  | loud.vn [iDesk] Lãnh d                                         | iạo phòng                                 | â              |
|                                |    | 7           | Lãnh đạo phòng 2   |      | lanhdaophong2@egov.inet   | cloud.vn [iDesk] Lãnh d                                        | lạo phòng                                 | 1              |
|                                |    | 8           | Lãnh đạo đơn vị    |      | lanhdaodonvi@egov.inetclo | oud.vn [iDesk] Lãnh d                                          | lạo cơ quan,                              | <b>t</b>       |

Hình: Màn hình quản trị

- (1) : Click chuột vào biểu tượng ứng dụng 👫
- (2) : Chọn vào biểu tượng 🔯 để vào quản trị hệ thống

| QLVB&ÐH 5.4                                 | Phiên bản | 5.0        |
|---------------------------------------------|-----------|------------|
| Tài liệu hướng dẫn sử dụng phần mềm QLVB&ĐH | Ngày      | 05/10/2019 |

| 🗘 Quản trị hệ thống    |      |                                                     | C                                   | 🕽 🗩 👬 🕕 Xin chào,<br>Quản trị UBND Tỉnh 🏲                                        |
|------------------------|------|-----------------------------------------------------|-------------------------------------|----------------------------------------------------------------------------------|
| 嶜 Quản lý người dùng 🗸 | ~    | <ul> <li>Hệ thống &gt; Người dùng</li> </ul>        |                                     |                                                                                  |
| Người dùng             | +1   | lạo mới                                             |                                     |                                                                                  |
| Vai trò                | Τι   | ir khóa Q                                           | Hiễn thị 1 -                        | 10 trong tổng số 19 🕢 ⊀ 1 🗲 🅅 🎜                                                  |
| Nhóm chức năng         |      |                                                     |                                     |                                                                                  |
| 🗱 Hệ thống 🗸 🗸         | #    | Họ và tên                                           | Tài khoản                           | Vai trò                                                                          |
| ·₩ Theo dõi bê thống × | 1    | Bùi Đắc Nhân Vùng hiển thị                          | dacnhan@egov.inetcloud.vn           |                                                                                  |
| Quản lý đơn vị         | 2    | CV Phong KT thong tin người<br>dùng đã được tạo     | chuyenvienphongkt@egov.inetcloud.vn | [iDesk] Chuyên viên, [iDesk] Đơn vị<br>ngoài báo cáo kết quả thự hiện chỉ đạo    |
|                        | 3    | Chuyên viên                                         | chuyenvien@egov.inetcloud.vn        | [iDesk] Chuyên viên                                                              |
|                        | 4    | Chuyên viên 2                                       | chuyenvien2@egov.inetcloud.vn       | [iDesk] Chuyên viên                                                              |
|                        | 5    | LD Phong KT                                         | lanhdaophongkt@egov.inetcloud.vn    | [iDesk] Lãnh đạo phòng, [iDesk] Đơn vị<br>ngoài báo cáo kết quả thự hiện chỉ đạo |
|                        | 6    | Lãnh đạo phòng                                      | lanhdaophong@egov.inetcloud.vn      | [iDesk] Lãnh đạo phòng 💼                                                         |
|                        | 7    | Lãnh đạo phòng 2                                    | lanhdaophong2@egov.inetcloud.vn     | (iDesk) Lãnh đạo phòng                                                           |
|                        | 8    | Lãnh đạo đơn vị                                     | lanhdaodonvi@egov.inetcloud.vn      | [iDesk] Lãnh đạo cơ quan, đơn vị 💼                                               |
|                        | 9    | Lãnh đạo đơn vị 2                                   | lanhdaodonvi2@egov.inetcloud.vn     | [iDesk] Lãnh đạo cơ quan, đơn vị 💼                                               |
|                        | © 20 | 018 Quản trị hệ thống • Phiên bản: 4.2.1(180918.143 | 6)                                  | *                                                                                |

## Hình : Màn hình quản trị hệ thống

Sau khi chọn "Quản trị hệ thống" màn hình xuất hiện như sau:

#### 1.1. Tạo thông tin người dùng

Chức năng giúp người quản trị tạo mới tài khoản, cấp quyền sử dụng tương ứng cho người sử dụng.

Để tạo người dùng mới, từ màn hình "Quản trị người dùng" bạn bấm vào nút
"Tao mới" + Tạo mới, thực hiện tiếp các bước như sau:

|                        |                                     | · · · · · · · · · · · · · · · · · · ·      |                                                |  |  |  |  |  |  |
|------------------------|-------------------------------------|--------------------------------------------|------------------------------------------------|--|--|--|--|--|--|
| 嶜 Quản lý người dùng 🗸 | A Hệ thống > Người dùng             |                                            |                                                |  |  |  |  |  |  |
| Người dùng             | ←Quay lại + Tạo mới ≌Lưu Βướ        | rc 3                                       |                                                |  |  |  |  |  |  |
| Vai trò                | Thông tin người dùng                | Thông tin người dùng                       |                                                |  |  |  |  |  |  |
| Nhóm chức năng         | Tài khoản (*):                      | @thunghiem inetcloud vn O Thư điện tử (*): |                                                |  |  |  |  |  |  |
| 😋 Hệ thống 🗸 🗸         |                                     |                                            |                                                |  |  |  |  |  |  |
|                        | Họ va ten (*):                      | Duráca 1                                   | Ten                                            |  |  |  |  |  |  |
| E Thanh toán           | Chức vụ:                            | Giới tính: Nam                             | ▼ Dung lượng lưu trữ: 0 Mb C                   |  |  |  |  |  |  |
| 📃 Quản lý đơn vị       |                                     |                                            |                                                |  |  |  |  |  |  |
| (w)                    | Danh sách vai trò                   |                                            |                                                |  |  |  |  |  |  |
|                        | Từ khóa Q                           |                                            | Hiển thị 1 - 10 trong tổng số 26 🙌 < 1 🕨 🅅 😅   |  |  |  |  |  |  |
| Γ                      | Tên vai trò                         | Mô tả                                      |                                                |  |  |  |  |  |  |
|                        | [iDesk] Chuyên viên                 | Chuyên viên check vào đây r                | iếu người dùng là chuyên viên                  |  |  |  |  |  |  |
|                        | [iDesk] Lãnh đạo cơ quan, đơn vị    | Lãnh đạo cơ quan, đơn vị check vào         | đây nếu người dùng là lãnh đạo cơ quan, đơn vị |  |  |  |  |  |  |
|                        | [iDesk] Lãnh đạo phòng              | Lãnh đạo phòng check vào                   | đây nếu người dùng là lãnh đạo phòng           |  |  |  |  |  |  |
|                        | [iDesk] Quản trị hệ thống           | Quản trị hệ thống                          | Bước 2                                         |  |  |  |  |  |  |
|                        | [iDesk] Quản trị hệ thống Firmadmin | Quản trị hệ thống Firmadmin                |                                                |  |  |  |  |  |  |
|                        | [iDesk] Văn thư                     | Văn thư check vào đây nếu r                | người dùng là văn thư                          |  |  |  |  |  |  |

Hình: Màn hình tạo mới thông tin người dùng

**<u>Bước 1</u>**: Nhập thông tin người dùng gồm: Tài khoản, Họ và tên, thư điện tử, chức

| QLVB&ÐH 5.4                                 | Phiên bản | 5.0        |
|---------------------------------------------|-----------|------------|
| Tài liệu hướng dẫn sử dụng phần mềm QLVB&ĐH | Ngày      | 05/10/2019 |

vụ...

- Tài khoản: Tài khoản đăng nhập vào hệ thống phần mềm.
- Họ và tên: Họ và tên tài khoản người dùng.
- Thư điện tử: Địa chỉ email có thực để hệ thống sẽ gửi email tài khoản và mật khẩu khi tạo thành công.

Lưu ý: các trường có dấu sao (\*) là trường bắt buộc phải nhập.

**Bước 2**: Check chọn người dùng này ở thuộc nhóm phòng ban tương ứng với quyền hạn người sử dụng.

Bước 3: Nhấn nút "Lưu" để hoàn thành.

Sau khi tạo thành công hệ thống sẽ gửi email tài khoản và mật khẩu về email mà bạn khai báo.

#### 1.2. Vai trò

Trong vai trò hệ thống đã được cấu hình mặc định sẵn các vai trò: Văn thư; chuyên viên; lãnh đạo phòng; lãnh đạo cơ quan, đơn vị; quản trị hệ thống; quản trị firm admin...

| 嶜 Quản lý người dùng 🗸       | *  | Hệ thống ⇒ Vai trò               |                                   |                                          |   |   |
|------------------------------|----|----------------------------------|-----------------------------------|------------------------------------------|---|---|
| Người dùng                   | +1 | ĩạo mới                          |                                   |                                          |   |   |
| <ul> <li>Vai trò</li> </ul>  | π  | r khóa Q                         |                                   | Hiển thị 1 - 10 trong tổng số 26 🚺 < 1 🔰 | н | C |
| Nhóm chức năng               | #  | Tên vai trò                      | Mô tả                             |                                          |   |   |
| ✿ <mark>\$</mark> Hệ thống ∨ | 1  | BOD                              | Board of Directors                |                                          |   | ٠ |
| 📰 Thanh toán                 | 2  | <sup>Full</sup> vùng hiển thị    | Full                              |                                          |   |   |
| Quản lý đơn vị               | 3  | Full right                       | Full right                        |                                          |   |   |
| (%)                          | 4  | IT Cae var tro                   | IT department                     |                                          |   |   |
|                              | 5  | Thống kê                         | Nút thống kê dành cho chuyên viên |                                          |   |   |
|                              | 6  | Thống kế thông tin               | Thống kê thông tin của người dùng |                                          |   |   |
|                              | 7  | Tính năng bổ sung                | Bổ sung thêm tính năng cá biệt    |                                          |   |   |
|                              | 8  | Tính năng mới                    | Tính năng đề xuất dành riêng      |                                          | C |   |
|                              | 9  | [iDesk] Chuyên viên              | Chuyên viên                       |                                          |   |   |
|                              | 10 | [iDesk] Lãnh đạo cơ quan, đơn vị | Lãnh đạo cơ quan, đơn vị          |                                          |   |   |

#### Hình : Màn hình hiển thị các vai trò

Tương ứng từng vai trò đã được check chọn nhóm chức năng khác nhau theo từng quyền sử dụng.

| QLVB&DH 5.4                                 | Phiên bản | 5.0        |
|---------------------------------------------|-----------|------------|
| Tài liệu hướng dẫn sử dụng phần mềm QLVB&ĐH | Ngày      | 05/10/2019 |

| <ul> <li>Vai trò</li> </ul> | Thông tin vai trò |                                    |                          |                        |                                                   |                                              |  |  |
|-----------------------------|-------------------|------------------------------------|--------------------------|------------------------|---------------------------------------------------|----------------------------------------------|--|--|
| Nhóm chức năng              | Тê                | n vai trò (*):                     | [iDesk] Văn thư          |                        |                                                   |                                              |  |  |
| 🛱 Hệ thống 🗸 🗸              | Má                | i tả (*):                          | Văn thư                  |                        |                                                   |                                              |  |  |
| 🚍 Thanh toán                |                   |                                    | Sử dụng cho đơn v        | Sử dụng cho đơn vị con |                                                   |                                              |  |  |
| 📃 🛛 Quản lý đơn vị          | Nh                | óm chức năng                       |                          |                        |                                                   |                                              |  |  |
| ®                           | Τù                | khóa                               | Q                        |                        |                                                   | Hiển thị 1 - 68 trong tổng số 68 🙌 < 1 > M 2 |  |  |
|                             |                   | Tên nhóm                           |                          |                        | Mô tả                                             |                                              |  |  |
|                             |                   | [iDesk] Báo cáo hồ sơ công         | g việc                   |                        | Báo cáo hồ sơ công việc                           |                                              |  |  |
|                             |                   | [iDesk] Báo cáo nghiệp vụ          |                          |                        | Báo cáo nghiệp vụ                                 |                                              |  |  |
|                             |                   | [iDesk] Báo cáo số văn bảr         | n đi                     |                        | Báo cáo số văn bản đi                             |                                              |  |  |
|                             | •                 | [iDesk] Báo cáo số văn bảr         | hức năng chí             | nh                     | cơ bản của vẫn thư<br>Bảo cao số văn bản đến      |                                              |  |  |
|                             |                   | [iDesk] Báo cáo tình hình h        | oạt động của chuyên viêr | ı                      | Báo cáo tình hình hoạt động của chuyên viên       |                                              |  |  |
|                             | •                 | [iDesk] Báo cáo tình hình li       | ên thông văn bàn         |                        | Báo cáo tình hình liên thông văn bản              |                                              |  |  |
|                             |                   | [iDesk] Báo cáo tình hình n        | hận văn bản của chuyên   | viên                   | Báo cáo tình hình nhận văn bản của chuyên viên    |                                              |  |  |
|                             |                   | [iDesk] Báo cáo tình hình n        | hận văn bản của phòng b  | ban                    | Báo cáo tình hình nhận văn bản của phòng ban      |                                              |  |  |
|                             | •                 | [iDesk] Báo cáo tình hình p<br>ban | hát hành văn bàn của ph  | òng                    | Báo cáo tình hình phát hành văn bàn của phòng ban |                                              |  |  |
|                             |                   | [iDesk] Báo cáo tình hình x        | ừ lý văn bàn             |                        | Báo cáo tình hình xử lý văn bản                   |                                              |  |  |

Hình : Màn hình nhóm chức năng chính cơ bản

#### 1.3. Nhóm chức năng

Tương ứng với từng chức năng chính ở phòng ban thì ở nhóm chức năng sẽ có những quyền cho nhóm chức năng đó.

Ví dụ: Chức năng cho người quản trị nghiệp vụ thì nhóm chức năng được chọn thêm quyền như sau:

Từ màn hình nhóm chức năng  $\rightarrow$  chọn tên nhóm chức năng cần thêm quyền:

| 🔅 Quản trị hệ thống                | 9                                                                                       | 🥙 🕰 💕 🕕 Xin chào,<br>Quản trị UBND Tinh 🏲 |
|------------------------------------|-----------------------------------------------------------------------------------------|-------------------------------------------|
| 嶜 Quản lý người dùng 🗸             | ☆ Hê thống ⇒ Nhóm chức năng                                                             |                                           |
| Người dùng                         | + Tạo mới                                                                               |                                           |
| Vai trò                            | Từ khóa Q Hiển t                                                                        | nị 1 - 2 trong tổng số 2 🙌 < 1 > 州 🗢      |
| Nhóm chức năng                     | # Tên nhóm 🔊 Mô tả                                                                      |                                           |
| 😋 Hệ thống 🗸 🗸                     | 1 [iDesk] Báo cáo nghiệp vụ Bảo cáo nghiệp vụ                                           |                                           |
| [ <b>.ll.l</b> Theo dõi hệ thống ∨ | 2 [iDesk] Chức năng cho người quản trị nghiệp vụ Chức năng cho người quản trị nghiệp vụ |                                           |
| 📕 Quản lý đơn vị                   |                                                                                         |                                           |
| (w)                                |                                                                                         |                                           |
|                                    |                                                                                         |                                           |
|                                    |                                                                                         |                                           |
|                                    |                                                                                         |                                           |
|                                    |                                                                                         |                                           |
|                                    |                                                                                         |                                           |
|                                    |                                                                                         |                                           |
|                                    |                                                                                         |                                           |
|                                    | © 2019 Quản trị hệ thống • Phiên bản: 4.2.2(190506.1630)                                |                                           |

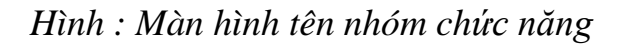

| QLVB&DH 5.4                                 | Phiên bản | 5.0        |
|---------------------------------------------|-----------|------------|
| Tài liệu hướng dẫn sử dụng phần mềm QLVB&ĐH | Ngày      | 05/10/2019 |

Sau khi chọn tên nhóm chức năng  $\rightarrow$  chọn quyền cần thêm (hệ thống phần mềm hiện tại đã chọn mặc định những quyền cần có cho người dùng) :

| Nhôm chức năng        | Nhôm chức năng (*):     | [Desk] Chức năng cho người quản tị nghiệp vụ                |
|-----------------------|-------------------------|-------------------------------------------------------------|
| x°g Hệ thống          | Mô tã (*):              | Chức năng cho người quản trị nghiệp vụ                      |
| 📑 Thanh toán          | Nhôm chức nằng          |                                                             |
| 🔟 Theo dỗi hệ thống 🔍 |                         |                                                             |
|                       | Từ khóa Q               |                                                             |
|                       | Tên nhôm                | Mô tả                                                       |
|                       | L ldk.adm.org           | Manage organization                                         |
|                       | idk.edoc.statistic      | Statistic for electronic document process                   |
|                       | Lik edoc processdraft   | Process draft electronic document                           |
|                       | dk.report.proedsitsta   | Report process electronic document situation statistic      |
|                       | V ldk.adm.supervision   | Manage supervision sphere                                   |
|                       | V läk admidict          | Manage dictionary                                           |
|                       | Idk.edoc.outbook        | Out going electronic document book                          |
|                       | Idk.report.sperecst     | Report receive electronic document situation for specialist |
|                       | Idk.adm.exchcenter      | Manage exchange centre configuration                        |
|                       | dk.admin.signumpattem   | ldk.admin.signumpattern                                     |
|                       | idik.card               | kik.card                                                    |
|                       | ldk.adm.confg           | Manage system configuration                                 |
|                       | admin                   | ACL role service                                            |
|                       | ldk.adm.visionasgments  | Role admin vision assignments                               |
|                       | scheduler_admin         | Scheduler service                                           |
|                       | idk.report.outbook      | Report out going electronic document book                   |
|                       | V Idk.adm.template      | Manage template for meeting minutes, submission sheet       |
|                       | Idk.report              | View report                                                 |
|                       | idk.card.allocatenumber | ldk.card.allocatenumber                                     |
|                       | idk.task.process        | ldk task process                                            |
|                       | L dk.adm.node           | Manage user in organization                                 |
|                       | dk.edoc.wexchange       | ldk.edoc.wexchange                                          |
|                       | dk.edoc.receive         | Receive electronic document                                 |
|                       | user                    | Document service                                            |
|                       | Lidik.biz.comm          | System common functions                                     |
|                       | Mk administr            | Managa alactionic document book                             |

Hình : Màn hình thêm quyền cho nhóm chức năng

#### 2. Quản trị dữ liệu

Bất kỳ một ứng dụng phần mềm nào cũng đều có phần quản trị phần mềm, người quản trị đóng vai trò quan trọng trong việc vận hành ứng dụng.

Để vào quản trị, từ màn hình chính QLVB&ĐH bạn nhấp chuột vào QLVB&ĐH:

| QLVB&DH 5.4                                 | Phiên bản | 5.0        |
|---------------------------------------------|-----------|------------|
| Tài liệu hướng dẫn sử dụng phần mềm QLVB&ĐH | Ngày      | 05/10/2019 |

| ſ | 倄 Trang chù                                    | 倄 Quản trị dữ liệu > Đơn | ı vi                                            |     |                          | Văn phòng điện tử iDesk                      | $\bigcirc$ |
|---|------------------------------------------------|--------------------------|-------------------------------------------------|-----|--------------------------|----------------------------------------------|------------|
|   | 😋 Quản trị dữ liệu 🛛 🗸                         | 🕇 Tạo mới 🖪 Lưu 🏒        | ۴ Khai báo cơ quan 🛛 🞜 Đồng bộ tổ chức liên thờ | òng |                          |                                              |            |
|   | Đơn vị                                         | Loại đơn vị (*):         | Đơn vị bên trong hệ thống                       | ٠   | Mã đơn vị (*):           | CÓ DẠNG: 00.00.A00                           |            |
|   | Nhóm đơn vị bên ngoài                          | Tên đơn vị (*):          |                                                 |     | Tên đơn vị chủ quản:     |                                              | 6          |
|   | Tổ chức người dùng                             | Tên miền:                |                                                 |     | Tùy chọn:                | Có số văn bản riêng Cho phép liên thông      |            |
|   | <ul> <li>Người đại diện</li> </ul>             | Ký hiệu ban hành (*):    |                                                 |     | Cán bộ nhận văn bản (*): | <b>A</b>                                     |            |
|   | <ul> <li>Đăng ký địa chỉ liên thông</li> </ul> | Tất cả                   | ▼ Từ khóa tìm kiếm                              | Q   |                          | Hiển thị 1 - 11 trong tổng số 11 🙀 🔇 1 🗲 🗎 😅 |            |
| 1 | - Cấu hình                                     |                          |                                                 |     |                          |                                              |            |

Hình : Màn hình quản trị dữ liệu

#### 2.1. Đơn vị

Cơ quan đơn vị giúp người quản trị quản lý thông tin của các cơ quan bên trong cũng như bên ngoài đơn vị của mình. Đồng thời khai báo cho hệ thống biết thông tin cơ quan của mình.

#### 2.1.1. Khai báo đơn vị

Như chúng ta đã biết văn bản của cơ quan, đơn vị luôn có phần đơn vị chủ quản, tác giả ở góc trên bên trái của màn hình hay tờ giấy. Chương trình cũng hỗ trợ việc đó cách tự động. Do đó để hệ thống lấy đúng thông tin muốn hiển thị, chúng ta phải khai báo thông tin đơn vị như hình sau:

| 😫 Quản trị dữ liệu 🛛 🗸                 | + Tạo mới     | BLou           | 📕 Khai báo cơ quan | $oldsymbol{\mathcal{C}}$ Đồng bộ tổ chức liên thông |                                    |                     |
|----------------------------------------|---------------|----------------|--------------------|-----------------------------------------------------|------------------------------------|---------------------|
| » Đơn vị                               | Loại đơn vị ( | (*):           | Đơn vị bên trong   | g hệ thống                                          | <ul> <li>Mã đơn vị (*):</li> </ul> | CÓ DẠNG: 00.00.A00  |
| Nhóm đơn vị bên ngoài                  | Tên đơn vị (  | *):            |                    | 🖋 Khai báo đơn vị                                   |                                    | ×                   |
| Cấu hình                               | Tên miền:     |                |                    |                                                     |                                    | 🔺 ăn bản riêng 🔤 0  |
| Cấu hình hiển thị thông tin<br>văn bản | Ký hiệu ban   | hành (*):      |                    | Mã cơ quan (*):                                     | 00.01.H15                          |                     |
| Đăng ký địa chỉ liên thông             | Cán bộ nhậr   | n văn bản (    | *):                | Tên cơ quan (*):                                    | Sở Thông tin và Truyền Thông tỉ    |                     |
| Tổ chức người dùng                     | Khóa truy cậ  | ip:            |                    | Ký hiêu ban hành (*):                               | STTT                               |                     |
| Quần lý người đại diện                 | Từ khóa       |                | Q                  |                                                     |                                    | hị 0 - 0 trong tổng |
| 🗐 Quản trị nghiệp vụ 🗸                 | STT M         | ã đơn vị       | Tên đơn vị         | Tên cơ quan chủ quản :                              | Ủy ban nhân dân tỉnh Đắk Lắk       |                     |
|                                        | Không có dữ   | r liệu để hiển | thį                | Tên miền:                                           | qlvb.tttt.daklak.gov.vn            |                     |
|                                        |               |                |                    | Cán bộ nhận văn bản:                                | <b>A</b>                           |                     |
|                                        |               |                |                    | Tùy chọn:                                           | Cho phép liên thông                |                     |
|                                        |               |                |                    | Địa chỉ liên thông :                                |                                    | -                   |
|                                        |               |                |                    |                                                     | 🖺 Lou                              | × Đóng              |

Hình : Màn hình khai báo cơ quan

#### Các bước thực hiện:

**Bước 1:** Từ màn hình quản lý "Đơn vị"  $\rightarrow$  chọn "Khai báo cơ quan"

**Bước 2:** Xuất hiện trường một khung "Khai báo đơn vị"  $\rightarrow$  nhập các thông tin như: Mã cơ quan, tên cơ quan, ký hiệu ban hành, tên cơ quan chủ quản, cán bộ nhận văn bản,....

| QLVB&ĐH 5.4                                 | Phiên bản | 5.0        |
|---------------------------------------------|-----------|------------|
| Tài liệu hướng dẫn sử dụng phần mềm QLVB&ĐH | Ngày      | 05/10/2019 |

**Bước 3:** Sau khi nhập các thông tin cho "khai báo cơ quan"  $\rightarrow$  chọn "Lưu" để hoàn thành thao tác khai báo cơ quan.

#### Chú thích:

| STT | Tên trường              | Phương thức nhập                                                 | Ghi chú                                                  |
|-----|-------------------------|------------------------------------------------------------------|----------------------------------------------------------|
| 1   | Mã cơ quan (*)          | Nhập mã cơ quan có định<br>dạng 00.00.A00                        | Mỗi cơ quan sẽ có mã cơ quan<br>khác nhau theo TC của Bộ |
| 2   | Tên cơ quan (*)         | Nhập tên cơ quan dùng<br>trong hệ thống<br>QLVB&ĐH               |                                                          |
| 3   | Tên cơ quan chủ<br>quản | Nhập tên cơ quan chủ<br>quan của hệ thống                        |                                                          |
| 4   | Tên miền                | Nhập tên miền của hệ<br>thống                                    |                                                          |
| 5   | Tùy chọn                | Check chọn để khai báo<br>có liên thông hay không                |                                                          |
| 6   | Cán bộ văn thư          | Nhấp chuột để chọn cán<br>bộ văn thư của cơ quan<br>nhận văn bản |                                                          |
| 7   | Địa chỉ liên<br>thông   | Nhập địa chỉ trung tâm<br>liên thông                             |                                                          |
| 8   | Khóa bí mật             | Nhập khóa bí mật                                                 |                                                          |
| 9   | Khóa truy cập           | Nhập khóa truy cập                                               |                                                          |

#### 2.1.2. Đồng bộ tổ chức liên thông

Hệ thống cho phép gửi và nhận văn bản từ trung tâm liên thông, để làm được điều này bạn phải thực hiện **"Đồng bộ tổ chức liên thông"** những đơn vị cần gửi/nhận văn bản về hệ thống.

Từ màn hình "đơn vị" chọn "Đồng bộ tổ chức liên thông"  $\rightarrow$  xuất hiện màn hình những cơ quan, đơn vị được khai báo liên thông:

| QLVB&DH 5.4                                 | Phiên bản | 5.0        |
|---------------------------------------------|-----------|------------|
| Tài liệu hướng dẫn sử dụng phần mềm QLVB&ĐH | Ngày      | 05/10/2019 |

| H29 |           | × |                               | Hiển thị 1 - | - 10 trong tổng số 14 🛛 🖌 🕨 |
|-----|-----------|---|-------------------------------|--------------|-----------------------------|
|     | Mã đơn vị |   | Tên đơn vị                    |              | Địa chỉ Email               |
|     | 01.05.H29 |   | Phòng hỗ trợ                  |              |                             |
|     | 01.04.H29 |   | Phòng kinh doanh              |              |                             |
|     | 01.03.H29 |   | Phòng kế toán                 |              |                             |
| ~   | 01.02.H29 |   | Phòng nghiên cứu              |              |                             |
|     | 01.01.H29 |   | Phòng phát triển              |              |                             |
|     | 00.14.H29 |   | Sở Thông tin Truyền thông HCM |              |                             |
|     | 00.13.H29 |   | Sở Tài nguyên và Môi trường   |              |                             |
|     | 00.98.H29 |   | Test 1                        |              |                             |
|     | 00.99.H29 |   | Test 2                        |              |                             |
|     | 00.41.H29 |   | UBND Quận 1 HCM               |              |                             |

Hình : Màn hình những tổ chức liên thông

#### 2.1.3. Tạo cơ quan đơn vị bên ngoài hệ thống

Tạo cơ quan đơn vị bên ngoài hệ thống là khai báo những đơn vị liên thông văn bản với nhau.

Ví dụ: Sở TTTT Đăk Lak muốn liên thông văn bản với các sở, ban, ngành, huyện thì các Sở, ban, ngành,... là những đơn vị bên ngoài hệ thống.

Từ màn hình Quản trị dữ liệu  $\rightarrow$  chọn "Đơn vị"  $\rightarrow$  chọn "Loại đơn vị", xuất hiện màn hình đơn vị bên ngoài như sau:

| 🖵 Văn phòng điện                          | ăn phòng điện tử      |                 |                  |                                      |                            |          |                                        | C 🖓 🖑 🦉 👫 👤                        | Xin chào,<br>Quản trị UBI |
|-------------------------------------------|-----------------------|-----------------|------------------|--------------------------------------|----------------------------|----------|----------------------------------------|------------------------------------|---------------------------|
| 🎙 Trang chủ                               | *                     | Quản            | trị dữ liệu ⇒ Đ  | )ơn vị                               |                            |          |                                        |                                    |                           |
| 🖁 Quản trị dữ liệu 🛛 🗸                    | <b>+</b> Ta           | io mó           | ri 🖺 Loru        | 🖋 Khai báo cơ quan                   | Đồng bộ tổ chức liên thông |          |                                        |                                    |                           |
| Đơn vị                                    | Loại ở                | đơn v           | ʻį ( <b>*</b> ): | Đơn vị bên trong                     | hệ thống 🔹 🔻               | Mã đơn v | rį (*):                                | CÓ DẠNG: 00.00.A00                 |                           |
| <ul> <li>Nhóm đơn vị bên ngoài</li> </ul> | Tên đ                 | Tên đơn vị (*): |                  | Đơn vị bên trong<br>Đơn vị bên ngoài | hệ thống<br>hệ thống       | Tên đơn  | vị chủ quản:                           |                                    |                           |
| <ul> <li>Tổ chức người dùng</li> </ul>    | Tên m                 | Tên miền:       |                  |                                      |                            | Tùy chọn | :                                      | Có số văn bản riêng 🗌 Cho phép liê | n thông                   |
| Người đại diện                            | Ký hiệu ban hành (*): |                 | n hành (^):      |                                      |                            |          | hận văn bản (*):                       |                                    | 4                         |
| Đăng ký địa chỉ liên thông                | тá                    |                 |                  |                                      |                            |          | Hiển thị 1 - 11 trong tổng số 11 🙀 🖌 1 |                                    |                           |
| - Cấu hình                                |                       | i ca            |                  | . 14                                 |                            |          |                                        |                                    | 7 4 6                     |
| Cấu hình hiển thị thông tin               | STT Mã đơn vị         |                 | Mã đơn vị        | Tên đơn vị                           | Tên đơn vị                 |          | Tên đơn vị chú                         | quán                               |                           |
| văn bản                                   | 1                     |                 | 00.02.X00        | Trung tâm Truyền T                   | hông Công Báo              |          | UBND Tinh EGO                          | V                                  | 2 🗎                       |
| Mẫu số ký hiệu theo loại<br>văn bản       | 2                     |                 | 00.00.D00        | Dịch vụ Công EGO                     | V                          |          |                                        |                                    | 1                         |
| Kiểm tra xem tệp đính kèm                 | 3                     | ۵               | 00.00.L00        | Lotus EGOV                           |                            |          |                                        |                                    | 2 💼                       |
| Theo dõi hệ thống                         | 4                     | ۵               | 00.00.X01        | Sở Thông tin và Tru                  | iyển thông tỉnh EGOV       |          |                                        |                                    | 2 💼                       |
| 🖉 Quản trị nghiệp vụ 🗸                    | 5                     | ۵               | 00.00.T00        | TTHCC Tinh EGOV                      |                            |          |                                        |                                    |                           |
| (*)                                       | 6                     | ۵               | 00.02.X00        | Trung tâm Truyền T                   | hông Công Báo              |          |                                        |                                    | 2 🗎                       |
|                                           | 7                     | 8               | 00.01.X00        | UBND Huyện EGO                       | V                          |          |                                        |                                    | 28                        |
|                                           | 8                     |                 | 00.00.X00        | UBND Tinh EGOV                       |                            |          |                                        |                                    |                           |

#### Hình : Màn hình chọn loại đơn vị

| QLVB&DH 5.4                                 | Phiên bản | 5.0        |
|---------------------------------------------|-----------|------------|
| Tài liệu hướng dẫn sử dụng phần mềm QLVB&ĐH | Ngày      | 05/10/2019 |

Sau khi chọn loại đơn vị, xuất hiện màn hình khác cho bạn nhập thông tin như sau:

| 🖵 Văn phòng điện t                                       | 🖵 Văn phòng điện tử 🧳 🕰 👫 👥 Xin chảo, Quản trị UBND Tinh 🎽 |                  |                  |                      |                                                 |   |                     |                                        |                     |            |
|----------------------------------------------------------|------------------------------------------------------------|------------------|------------------|----------------------|-------------------------------------------------|---|---------------------|----------------------------------------|---------------------|------------|
| 倄 Trang chủ                                              | 1                                                          | Quản t           | trị dữ liệu ⇒ Đơ | <sup>vn vi</sup> Sau | khi nhập xong                                   |   |                     |                                        |                     |            |
| 😋 Quản trị dữ liệu 🗸 🗸                                   | + Tạo mới 🕒 Lưu 🎝                                          |                  |                  | 🖋 Khai báo cơ qu     | Khai báo cơ quan 🏾 🤁 Đồng bộ tổ chức liên thông |   |                     |                                        | đơn vị cần khai báo | e co quan, |
| Đơn vị                                                   | Loại ở                                                     | Loại đơn vị (*): |                  | Đơn vị bên ng        | goài hệ thống                                   | ٠ | Mã đơn v            | rį (*):                                | CÓ DẠNG: 00.00.A00  |            |
| Nhóm đơn vị bên ngoài                                    | Tên đ                                                      | ơn vị            | (*):             |                      |                                                 |   | Tên đơn             | vị chủ quản:                           |                     |            |
| <ul> <li>Tổ chức người dùng</li> </ul>                   | Tên m                                                      | niền:            |                  |                      |                                                 |   | Tùy chọn            | :                                      | Cho phép liên thông |            |
| Người đại diện                                           | Tất cả                                                     |                  | •                | Từ khóa tìm kiếm     | 0                                               |   |                     | Hiển thị 1 - 11 trong tổng số 11 🙀 < 1 | х н с               |            |
| <ul> <li>Đăng ký địa chỉ liên thông</li> </ul>           |                                                            |                  | The deeped       |                      |                                                 |   | Tin dan si shi suis |                                        |                     |            |
| - Cấu hình                                               | 511                                                        |                  | Ma don vi        | Ten dơn vị           |                                                 |   |                     | Ten don vị ch                          | u quan              |            |
| Cấu hình hiển thị thông tin                              | 1                                                          |                  | 00.02.X00        | Trung tâm Truyê      | ền Thông Công Báo                               |   |                     | UBND Tinh EG                           | GOV                 |            |
| văn bản                                                  | 2                                                          | Ð                | 00.00.D00        | Dịch vụ Công E       | GOV                                             |   |                     |                                        |                     |            |
| <ul> <li>Mẫu số ký hiệu theo loại<br/>văn bản</li> </ul> | 3                                                          |                  | 00.00.L00        | Lotus EGOV           |                                                 |   |                     |                                        |                     |            |
| <ul> <li>Kiểm tra xem tệp đính kèm</li> </ul>            | 4                                                          |                  | 00.00.X01        | Sở Thông tin và      | rTruyền thông tỉnh EGOV                         |   |                     |                                        |                     |            |
| Theo dõi hệ thống                                        | 5                                                          |                  | 00.00.T00        | TTHCC Tinh EG        | GOV                                             |   |                     |                                        |                     |            |
| 🖌 Quản trị nghiệp vụ 🗸                                   | 6                                                          | 8                | 00.02.X00        | Trung tâm Truyé      | ển Thông Công Báo                               |   |                     |                                        |                     |            |
|                                                          | 7                                                          | ۵                | 00.01.X00        | UBND Huyện E         | GOV                                             |   |                     |                                        |                     |            |
|                                                          | 8                                                          | Ð                | 00.00.X00        | UBND Tinh EG         | OV                                              |   |                     |                                        |                     |            |
|                                                          | 9                                                          | Ð                | 01.01.X00        | UBND Xã EGO          | V                                               |   |                     |                                        |                     | 2          |

Hình : Màn hình nhập thông tin đơn vị bên ngoài hệ thống

- Chọn loại đơn vị: đơn vị bên ngoài hệ thống
- Mã đơn vị: nhập mã đơn vị bên ngoài
- Nhập tên đơn vị: nhập tên đơn vị
- Nhập đơn vị chủ quản và tên miền: nếu có
- Chọn cán bộ nhận văn bản

Sau khi nhập thông tin xong  $\rightarrow$  chọn "L**uu**" để hoàn thành thao tác tạo đơn vị bên ngoài hệ thống.

#### 2.1.4. Tạo đơn vị bên trong hệ thống

Tạo đơn vị bên trong hệ thống là khai báo các đơn vị con (các phòng ban, trung tâm) thuộc cơ quan, đơn vị đã khai báo trước đó.

| 🎓 Trang chủ                                                 | 倄 Quản trị dữ liệu > Đơn vị         | 😤 Quản trị dữ liệu -> Đơn vị                  |   |                    |      |                                        |   |  |  |
|-------------------------------------------------------------|-------------------------------------|-----------------------------------------------|---|--------------------|------|----------------------------------------|---|--|--|
| ✿ <mark>\$</mark> Quản trị dữ liệu                          | 🕇 Tạo mới 🖹 Lưu 🎤 Kh                | ai báo cơ quan 🛛 🤁 Đồng bộ tổ chức liên thông |   |                    |      |                                        |   |  |  |
| » Đơn vị                                                    | Loại đơn vị (*):                    | Đơn vị bên trong hệ thống                     | • | Mã đơn vị (*):     |      | CÓ DẠNG: 00.00.A00                     |   |  |  |
| <ul> <li>Nhóm đơn vị bên ngoài</li> </ul>                   | Tên đơn vị (*):                     |                                               |   | Tên đơn vị chủ qu  | uản: |                                        |   |  |  |
| Cấu hình                                                    | Tên miền:                           |                                               |   | Tùy chọn:          |      | Có sổ văn bản riêng Cho phép liên thôn | g |  |  |
| <ul> <li>Cấu hình hiển thị thông tin<br/>văn bản</li> </ul> | Ký hiệu ban hành (*):               |                                               |   |                    |      |                                        |   |  |  |
| Đăng ký địa chỉ liên thông                                  | Cán bộ nhận văn bản (*):            |                                               | 4 | Địa chỉ liên thông | :    |                                        |   |  |  |
| Tổ chức người dùng                                          | Khóa truy cập :                     |                                               |   | Khóa bí mật :      |      |                                        |   |  |  |
| Quản lý người đại diện                                      | Từ khóa                             | Q                                             |   |                    |      | Hiển thị 0 - 0 trong tổng số 0 🛛 🖌 🔇   | > |  |  |
| 🗐 Quản trị nghiệp vụ 🗸                                      | STT Mã đơn vị Tên đơn vị Tên đơn vị |                                               |   |                    |      |                                        |   |  |  |

Hình : Màn hình khai báo đơn vị bên trong hệ thống

| QLVB&ĐH 5.4                                 | Phiên bản | 5.0        |
|---------------------------------------------|-----------|------------|
| Tài liệu hướng dẫn sử dụng phần mềm QLVB&ĐH | Ngày      | 05/10/2019 |

- Chọn loại đơn vị: đơn vị bên trong hệ thống
- Nhập mã đơn vị: nhập giống với mã đơn vị bên ngoài đã đồng bộ về
- Nhập tên đơn vị: nhập tên đơn vị
- Nhập đơn vị chủ quản và tên miền: nếu có
- Ký hiệu ban hành: nhập ký hiệu ban hành riêng của phòng ban

- Chọn cán bộ nhận văn bản: chọn cán bộ đại diện nhận văn bản khi có văn bản gửi đến.

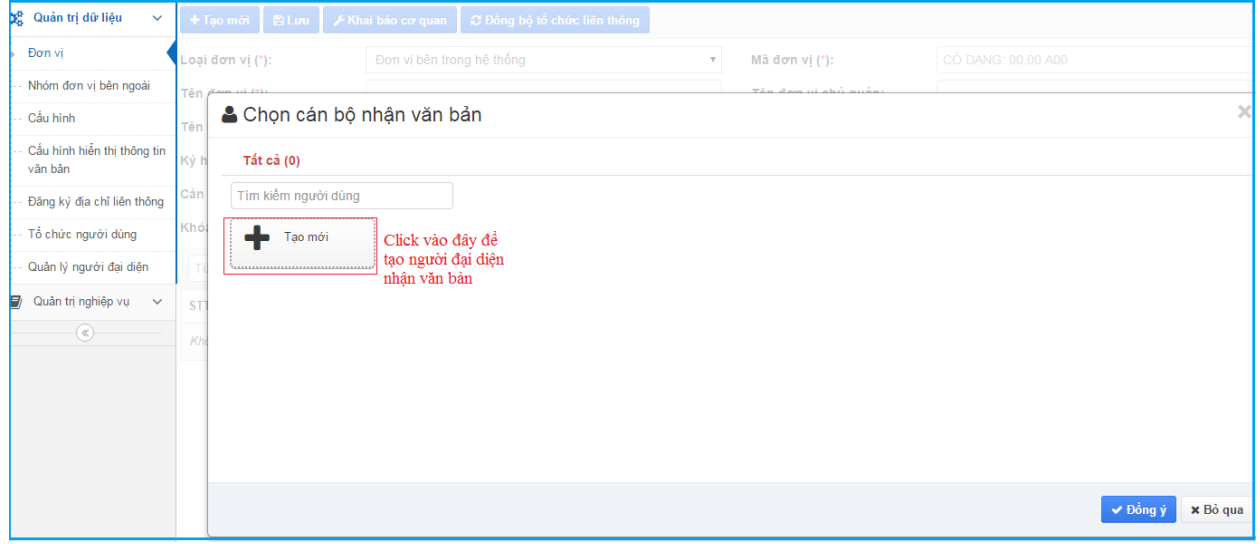

Hình : Màn hình chọn cán bộ nhận văn bản

Sau khi Click vào **"Tạo mới"** chọn cán bộ nhận văn bản sẽ xuất hiện tiếp màn hình cho bạn nhập thông tin người đại diện.

| 🛱 Quản trị dữ liệu 🛛 🗸                                                                           | 🕂 Tạo mới 🛛 🖹 Lưu 🖉 Kh                 | ai báo cơ quan 🛛 🎜 Đồng               | bộ tổ chức liên thông |                           |                                                   |                                        |
|--------------------------------------------------------------------------------------------------|----------------------------------------|---------------------------------------|-----------------------|---------------------------|---------------------------------------------------|----------------------------------------|
| Đơn vị                                                                                           | Loại đơn vị (*):                       |                                       |                       |                           |                                                   | 0.00.400                               |
| Nhóm đơn vị bên ngoài                                                                            | Tên đơn vị (*):                        |                                       |                       |                           |                                                   |                                        |
| Tổ chức người dùng                                                                               | Têr 💄 Chon cán bộ nhận                 | văn bản                               |                       |                           |                                                   | ×                                      |
| Người đại diện                                                                                   | Ký                                     | - Contraction                         |                       |                           |                                                   |                                        |
| Đăng ký địa chỉ liên thông                                                                       | Tất cả (57)                            |                                       |                       |                           |                                                   |                                        |
| Cấu hình                                                                                         | Tìm kiếm người dùng                    | 🗌 Hiến tr                             | 💄 Tạo người đại diệ   | n                         | ×                                                 |                                        |
| Cấu hình hiễn thị thông tin<br>văn bản                                                           | ST Tạo mới                             | Văn thư tổng<br>hợp (iNet             | Chức vụ (*):          |                           | Thư Tùng<br>Thanh                                 | Van thư<br>UBNDPN (iN                  |
| <ul> <li>Mẫu số ký hiệu theo loại</li> <li>văn bàn</li> <li>Kiếm tra xem tệp đính kèm</li> </ul> | vt (Trần Thị Yến<br>Nhĩ)               | Văn Thư (Vậ<br>Thu)                   | Cấp (*):              | Văn thư cơ quan, đơn vị 🔹 | thư<br>yễn Thà                                    | Vân thư iNet<br>(iNet Solution         |
| Quản trị nghiệp vụ V                                                                             | Văn thư (ns<br>vanthu)<br>Văn thư (Van | VT (Van Thu<br>Hanh01)<br>VT (Van Thu | Tài khoản (*):        |                           | thư (Van<br>Hue03)<br><b>X Bỏ qua</b><br>thư (Van | VT (Van Thu<br>Hanh02)<br>Văn thư (Van |
|                                                                                                  |                                        |                                       |                       |                           |                                                   | ✓ Đồng ý x Bỏ qua                      |

Hình : Màn hình tạo người đại diện nhận văn bản

| QLVB&ĐH 5.4                                 | Phiên bản | 5.0        |
|---------------------------------------------|-----------|------------|
| Tài liệu hướng dẫn sử dụng phần mềm QLVB&ĐH | Ngày      | 05/10/2019 |

Tiếp theo click vào biểu tượng Tài khoản → click chọn tài khoản cán bộ cần chọn → chọn "Đồng ý", màn hình như sau:

| 🚢 Chọn tài khoản                                             | ×                 |
|--------------------------------------------------------------|-------------------|
| Tát cả (1) Đã chọn (1)                                       |                   |
| Tất cả phòng ban • Tìm kiếm người dùng<br>Trương Ngọc<br>Tần |                   |
|                                                              | ✓ Đổng ý X Bỏ qua |

#### Hình : Màn hình chọn tài khoản cán bộ nhận văn bản

Sau khi nhập thông tin xong  $\rightarrow$  chọn lại cán bộ nhận văn bản  $\rightarrow$  cuối cùng chọn **"Đồng ý"** để hoàn thành.

| Chọn cán bộ nhận văn bản |                 |
|--------------------------|-----------------|
| Tất cả (1)               |                 |
| Tìm kiếm người dùng      |                 |
| 📥 Tạo mới 🚺 Văn thư      |                 |
|                          |                 |
|                          |                 |
|                          |                 |
|                          |                 |
|                          |                 |
|                          |                 |
|                          |                 |
|                          | ✓ Đồng ý X Bỏ q |

Hình: Chọn văn thư nhận văn bản

- Địa chỉ liên thông: nhập địa chỉ trục liên thông
- Khóa truy cập: Khóa truy cập của đơn vị trên trục liên thông
- Khóa bí mật: Khóa bí mật của đơn vị trên trục liên thông

| QLVB&ĐH 5.4                                 | Phiên bản | 5.0        |
|---------------------------------------------|-----------|------------|
| Tài liệu hướng dẫn sử dụng phần mềm QLVB&ĐH | Ngày      | 05/10/2019 |

#### Bước 3: Nhấn nút "Lưu" để hoàn thành

| + Tạ                                                                                                    | o mới | 🖹 Lưu              | 🗲 Khai báo cơ quan      | ${\cal C}$ Đồng bộ tổ chức liên | thông                               |                                     |              |  |  |
|----------------------------------------------------------------------------------------------------|-------|--------------------|-------------------------|---------------------------------|-------------------------------------|-------------------------------------|--------------|--|--|
| Loại đơn vị (*): Đơn vị<br>Tên đơn vị (*): Phòng<br>Tên miền:<br>Cán bộ nhận văn bản (* Văn thư<br>Khóa truy cập : 524b70 |       | i (*):             | Đơn vị bên trong hệ th  | nống 🔶                          | Mã đơn vị (*):                      | 01.02.H29                           |              |  |  |
|                                                                                                    |       | (*):               | Phòng nghiên cứu        |                                 | Tên đơn vị chủ quản:                |                                     |              |  |  |
|                                                                                                    |       |                    |                         |                                 | Tùy chọn:                           | Có sổ văn bản riêng                 | p liên thông |  |  |
|                                                                                                    |       | ận văn bản ('      | Văn thư                 | 4                               | Địa chỉ liên thông :                | http://imercury.inetcloud.vn/ihorae | )            |  |  |
|                                                                                                    |       | 524b7c9ce4b0649d4e | 24b7c9ce4b0649d4e274079 |                                 | AwBwQ84AXcopxTuZAS3PDD5vsiSk7cAwBs{ |                                     |              |  |  |
| Từ                                                                                                    | khóa  |                    | Q                       |                                 | Hiển                                | thị 1 - 7 trong tổng số 7 📕 < 1     | > H 2        |  |  |
| STT                                                                                                    |       | Mã đơn vị          | Tên đơn vị              |                                 | Tên đơn vị chủ quản                 |                                     |              |  |  |
| 1                                                                                                    |       | 01.04.H29          | Phòng kinh doanh        |                                 |                                     |                                     |              |  |  |
| 2                                                                                                    |       | 01.03.H29          | Phòng kế toán           |                                 |                                     |                                     |              |  |  |
| 3                                                                                                    | 8     | 00.01.101          | Trung tâm hỗ trợ khá    | ich hàng                        |                                     |                                     | <b>e</b>     |  |  |
| 4                                                                                                    | 8     | 01.03.H29          | Phòng kế toán           |                                 |                                     |                                     |              |  |  |
| 5                                                                                                    |       | 01.05.H29          | Phòng hỗ trợ            |                                 |                                     |                                     | C 💼          |  |  |
| 6                                                                                                    |       | 01.02.H29          | Phòng nghiên cứu        |                                 |                                     |                                     | <b>e</b>     |  |  |
| 7                                                                                                    |       | 01.02.H29          | Phòng nghiên cứu        |                                 |                                     |                                     |              |  |  |

Hình : Tạo đơn vị bên trong hệ thống

Lưu ý: các trường có dấu sao (\*) là trường bắt buộc phải nhập.

#### 2.2. Tổ chức người dùng

Tổ chức người dùng là chức năng cho phép người quản trị xây dựng "sơ đồ" người sử dụng trong hệ thống. Nhóm người sử dụng lại theo đúng thực tế để dễ dàng công tác quản lý, công tác sử dụng giữa người dùng với nhau.

Lưu ý: sau khi khai báo đơn vị (thực hiện ở mục trên) thì chúng ta mới có thể tạo "Tổ chức người dùng" trong hệ thống.

#### 2.2.1. Tạo phòng ban cho đơn vị

**Bước 1**: Click chuột lên đơn vị cần tạo phòng ban

Bước 2: Bấm vào nút tạo mới

| QLVB&DH 5.4                                 | Phiên bản | 5.0        |
|---------------------------------------------|-----------|------------|
| Tài liệu hướng dẫn sử dụng phần mềm QLVB&ĐH | Ngày      | 05/10/2019 |

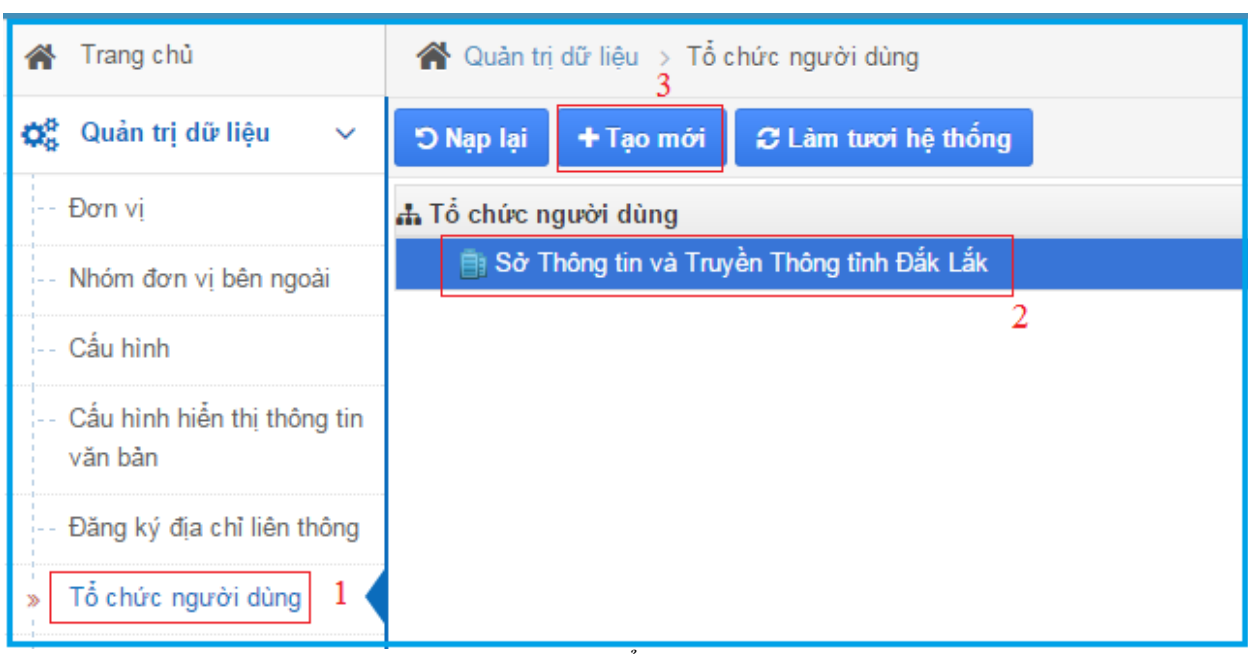

Hình : Màn hình tổ chức người dùng

- Chọn loại là: phòng ban (mặc định đã được chọn)

- Chọn cán bộ nhận văn thư (giống như phần chọn cán bộ nhận văn bản trong tạo đơn vị bên trong hệ thống).

| 🛨 Tạo mới                       | ×                                        |
|---------------------------------|------------------------------------------|
| Loại (*):                       | Phòng ban 🔻                              |
| Tên (*):                        | nhập tên phòng ban                       |
| Ký hiệu ban hành <mark>N</mark> | hập ký hiệu ban hành riêng của phòng ban |
| Cán bộ nhận văn bản (*):        | click vào chọn cán                       |
| Thư tự hiển thị :               | bộ                                       |
|                                 |                                          |
|                                 | 🖺 Lưu 🗶 Đóng                             |

Hình : Màn hình tạo mới phòng ban

| QLVB&DH 5.4                                 | Phiên bản | 5.0        |
|---------------------------------------------|-----------|------------|
| Tài liệu hướng dẫn sử dụng phần mềm QLVB&ĐH | Ngày      | 05/10/2019 |

Bước 3: Bấm nút "Lưu" để lưu phòng ban vừa tạo.

Bước 4: Bấm vào nút "Làm tươi hệ thống" để hoàn thành.

#### 2.2.2. Tạo người dùng cho đơn vị, phòng ban

Sau khi đã tạo ra phòng ban bạn phải tạo thêm người dùng cho phòng ban. Cũng tương tự như tạo phòng ban  $\rightarrow$  click chuột lên phòng ban cần thêm người dùng  $\rightarrow$ 

chọn Thêm người đến phòng "thêm người đến phòng"  $\rightarrow$  chọn "tạo mới"  $\rightarrow$  xuất hiện thêm các trường cho bạn nhập như: điền tên "chức vụ" của người dùng, "cấp" (văn thư phòng, văn thư cơ quan, đơn vị, chuyên viên, lãnh đạo phòng, lãnh đạo cơ quan,... tùy theo chức danh của người dùng mà chọn cấp quyền), chọn "Tài khoản" (tương tự như chọn tên cán bộ nhận văn bản)  $\rightarrow$  sau khi nhập hết tất cả các thông tin chọn "Lưu" để hoàn thành thao tác.

| 😋 Quản trị dữ liệu 🗸 🗸                                   | 🔿 Ngg lại 🕹 Tạo mói 🖍 Sin 🛛 Dhêm người đến phóng. 🖸 Lâm tưới hệ thống 🗎 🕱 Xủa |
|----------------------------------------------------------|-------------------------------------------------------------------------------|
| Đơn vị                                                   | Từ khóa tim kiểm Q                                                            |
| Nhóm đơn vị bên ngoài                                    |                                                                               |
| <ul> <li>Tổ chức người dùng</li> </ul>                   | 🔺 Chon cán bộ đại diện                                                        |
| Người đại diện                                           |                                                                               |
| Đăng ký địa chỉ liên thông                               | Tắt cả (8)                                                                    |
| Cấu hình                                                 | Tìm kiếm người dùng 👘 Hiến t                                                  |
| Cấu hình hiển thị thông tin<br>văn bản                   | Tao mói u don vi 2<br>diễn (Huỳnh Chức vụ (*): h Văn                          |
| <ul> <li>Mẫu số ký hiệu theo loại<br/>văn bản</li> </ul> | Văn thư (Phan văn thư Cấp (*): Văn thư tổng hợp 🔹                             |
| <ul> <li>Kiểm tra xem tệp đính kèm</li> </ul>            | anh) (Nguyễn Ti                                                               |
| 🗐 Quần trị nghiệp vụ 🗸                                   | laiknoan (*):                                                                 |
|                                                          | Elunu x Bó qua                                                                |
|                                                          | Cho phép theo dõi dói với tắt cả cản bộ được chọn 🗸 Đồng ý 🗙 Bồ qua           |

Hình: Màn hình tạo mới người dùng cho phòng ban

#### 2.3. Người đại diện

Để kiểm tra tài khoản người dùng đã được ánh xạ có đúng với tài khoản Văn thư nhận văn bản trong đơn vị hay không?

Bạn vào chức năng: Người đại diện

Chọn đơn vị cần xem

Danh sách người đại diện trong đơn vị sẽ xuất hiện như hình bên dưới

| QLVB&DH 5.4                                 | Phiên bản | 5.0        |
|---------------------------------------------|-----------|------------|
| Tài liệu hướng dẫn sử dụng phần mềm QLVB&ĐH | Ngày      | 05/10/2019 |

| 🖀 Trang chủ                                              | <b>*</b> ( | 🚰 Quân trị dữ liệu -> Người đại diện  |         |                   |                                     |               |              |                       |                                                                                                    |
|----------------------------------------------------------|------------|---------------------------------------|---------|-------------------|-------------------------------------|---------------|--------------|-----------------------|----------------------------------------------------------------------------------------------------|
| 😋 Quản trị dữ liệu 💎                                     | + Tg       | 🕈 Tạo mới 🛛 😫 Lưu 🖉 Làm tươi hệ thống |         |                   |                                     |               |              |                       |                                                                                                    |
| Đơn vị                                                   | Đơn v      | ven v ( (*): UBND Tinh EGOV *         |         |                   |                                     |               |              |                       |                                                                                                    |
| <ul> <li>Nhóm đơn vị bên ngoài</li> </ul>                | Chức       | vų (*):                               | Văn thư |                   | Cáp (*):                            |               | Văn thư c    | o quan, đơn vị        | •                                                                                                    |
| Tổ chức người dùng                                       | Tên n      | gười dùng (*):                        | Văn thư | UBND tỉnh         | 🚢 Tài khoản người                   | dùng (*):     | vanthuubt    | inh@egov.inetcloud.vn |                                                                                                    |
| <ul> <li>Người đại diện</li> </ul>                       | Từ         | khóa                                  | (       | a                 |                                     | Hiển thị 1    | I - 17 trong | tổng số 17 🙀 < 1 >    | N C                                                                                                    |
| - Đăng ký địa chỉ liên thông                             | STT        | Chức vụ                               |         | Tên người dùng    | Tài khoản người dùng                | Đơn vi        |              | Phòng ban             |                                                                                                    |
| Cấu hình                                                 | 511        | chuc rų                               |         | renngaoraang      | rui kilouri figuor uung             | 20111         |              | r nong bun            |                                                                                                    |
| Cấu hình hiến thi thông tin                              | 1          | Văn thư                               |         | Văn thư UBND tỉnh | vanthuubtinh@egov.inetcloud.vn      | UBND Tinh EGO | V            | Lãnh đạo đơn vị       | 2 🖻                                                                                                    |
| văn bản                                                  | 2          | Chủ tịch UBND                         |         | Lãnh đạo đơn vị   | lanhdaodonvi@egov.inetcloud.vn      | UBND Tinh EGO | v            | Lãnh đạo đơn vị       | 1                                                                                                    |
| <ul> <li>Mẫu số ký hiệu theo loại<br/>văn bản</li> </ul> | 3          | Phó Chủ Tịch UBND                     |         | Lãnh đạo đơn vị 2 | lanhdaodonvi2@egov.inetcloud.vn     | UBND Tinh EGO | v            | Lãnh đạo đơn vị       | 2 🖹                                                                                                    |
| <ul> <li>Kiểm tra xem têp đính kèm</li> </ul>            | 4          | Văn thư phòng                         |         | Văn thư phòng     | vanthuphongubtinh@egov.inetcloud.vn | UBND Tinh EGO | v            | Phòng Tổng hợp        | 1                                                                                                    |
| Theo dõi hê thống                                        | 5          | Trưởng phòng                          |         | Lãnh đạo phòng    | lanhdaophong@egov.inetcloud.vn      | UBND Tinh EGO | V            | Phòng Tổng hợp        |                                                                                                    |
| 🖉 Quản trị nghiêp vụ 🗸                                   | 6          | Phó phòng                             |         | Lãnh đạo phòng 2  | lanhdaophong2@egov.inetcloud.vn     | UBND Tinh EGO | v            | Phòng Tổng hợp        | 2 🗎                                                                                                    |
| (<)                                                      | 7          | Chuyên viên phòng                     |         | Chuyên viên       | chuyenvien@egov.inetcloud.vn        | UBND Tinh EGO | v            | Phòng Tổng hợp        | 20                                                                                                    |
|                                                          | 8          | Chuyên viên 2                         |         | Chuyên viên 2     | chuyenvien2@egov.inetcloud.vn       | UBND Tinh EGO | v            | Phòng Tổng hợp        | <ul> <li>1</li> <li>1</li></ul> |
|                                                          | 9          | Id                                    |         | Lãnh đạo phòng    | lanhdaophong@egov.inetcloud.vn      | UBND Tinh EGO | v            | Lãnh đạo đơn vị       |                                                                                                    |

Hình: Màn hình quản lý người đại diện

Bạn có thể thay đổi người dùng khác nếu tài khoản bị ánh xạ sai bằng cách nhấn vào biểu tượng **Tên người dùng**, chọn tài khoản mới và nhấn "**đồng ý**".

| 💄 Chọn tài khoản   |                        |                           |                       | ×                 |
|--------------------|------------------------|---------------------------|-----------------------|-------------------|
| Tất cả (26)        |                        |                           |                       |                   |
| Tất cả phòng ban 🔹 | Tìm kiếm người dùng    | Hiển thị thông ti         | n tài khoản đăng nhập |                   |
| Chuyên viên 2      | Chuyên viên            | Chuyên Viên<br>Phòng CNTT | CV Phong KT           |                   |
| Bùi Đắc Nhân       | Lãnh đạo đơn<br>vị 2   | Lãnh đạo đơn<br>vị        | Lãnh đạo<br>phòng 2   |                   |
| Lãnh đạo<br>phòng  | Lãnh Đạo<br>Phòng CNTT | LD Phong KT               | Lãnh Đạo<br>Trung tâm |                   |
| Quản trị hệ        | Quản trị UBND          | iNet Solutions            | iNet Solutions        | *                 |
|                    |                        |                           |                       | ✓ Đồng ý ★ Bỏ qua |

Hình : Chọn tại khoản khác để ánh xạ

Bấm lưu để "lưu" lại những thay đổi.

```
Bấm vào nút Chàm tươi hệ thống "làm tươi hệ thống" để hoàn tất.
```

#### 2.4. Đăng ký địa chỉ liên thông

Chức năng này cho phép đăng ký địa chỉ của máy chủ lên trục liên thông.

| QLVB&DH 5.4                                 | Phiên bản | 5.0        |
|---------------------------------------------|-----------|------------|
| Tài liệu hướng dẫn sử dụng phần mềm QLVB&ĐH | Ngày      | 05/10/2019 |

| 🗱 Quản trị dữ liệu 🗸 🗸                                      | 🖺 Đăng ký |                      |                            |   |
|-------------------------------------------------------------|-----------|----------------------|----------------------------|---|
| Đơn vị                                                      |           |                      |                            |   |
| Nhóm đơn vị bên ngoài                                       |           | Địa chỉ máy chủ (*): | http://vpdtbn.inetcloud.vn | 1 |
| Tổ chức người dùng                                          |           |                      |                            |   |
| Người đại diện                                              |           |                      |                            |   |
| Đăng ký địa chỉ liên thông                                  |           |                      |                            |   |
| Cấu hình                                                    |           |                      |                            |   |
| <ul> <li>Cấu hình hiển thị thông tin<br/>văn bản</li> </ul> |           |                      |                            |   |
| Mẫu số ký hiệu theo loại<br>văn bản                         |           |                      |                            |   |
| Kiểm tra xem tệp đính kèm                                   |           |                      |                            |   |
| 🗐 Quản trị nghiệp vụ 🗸 🗸                                    |           |                      |                            |   |

Hình : Màn hình đăng ký địa chỉ liên thông

## 2.5. Cấu hình

Chức năng này cho phép người dùng chỉnh sửa, cấu hình lại các chức năng của phần mềm.

| 倄 Trang chủ                                              | 🕐 Quân trị dữ liệu ⇒ Cấu hình |                                                                             |                                                                               |                                          |   |  |  |  |
|----------------------------------------------------------|-------------------------------|-----------------------------------------------------------------------------|-------------------------------------------------------------------------------|------------------------------------------|---|--|--|--|
| 😋 Quản trị dữ liệu 🛛 🗸                                   | Từ                            | khóa Q                                                                      |                                                                               | Hiển thị 1 - 25 trong tổng số 46 🔀 🖌 🖌 🕅 | C |  |  |  |
| Đơn vị                                                   | STT                           | Mô tả                                                                       | Giá trị                                                                       |                                          |   |  |  |  |
| Nhóm đơn vị bên ngoài                                    | 1                             | Định dạng số ký hiệu văn bản đi                                             | #n/#c-#u                                                                      |                                          |   |  |  |  |
| Tổ chức người dùng                                       | 2                             | Thời gian hiễn thị thông báo (giây)                                         | 5                                                                             |                                          |   |  |  |  |
| Người dại diện<br>Đặng kí địa chỉ liên thông             | 3                             | Kích thước tối đa của tập tin tải lên (MB)                                  | 100                                                                           |                                          |   |  |  |  |
| Cấu hình                                                 | 4                             | Định dạng tập tin tải lên                                                   | rtf;bt;csv;odt;ods;odp;odg;odf;odb;doc;docx;xls;xlsx;ppt;ppb;;png;jpg;rar;pdf |                                          |   |  |  |  |
| Cấu hình hiển thị thông tin                              | 5                             | Số phần từ trên một trang                                                   | 25                                                                            |                                          |   |  |  |  |
| văn bản                                                  | 6                             | Số lần tối đa cho phép khi liên thông bị lỗi                                | 5                                                                             |                                          |   |  |  |  |
| <ul> <li>Mẫu số ký hiệu theo loại<br/>văn bản</li> </ul> | 7                             | Cấu hình loại văn bản cho phép sửa số ký hiệu                               | CV                                                                            |                                          |   |  |  |  |
| Kiểm tra xem tệp đính kèm                                | 8                             | Văn thư của đơn vị này được phép nhận văn<br>bản liên thông của đơn vị khác | true                                                                          |                                          |   |  |  |  |
| 🗐 Quản trị nghiệp vụ 🗸 🗸                                 | 9                             | Tự động chọn số khi tạo văn bản                                             | true                                                                          |                                          |   |  |  |  |

Hình : Màn hình cấu hình

## 2.6. Cấu hình hiển thị thông tin văn bản

Chức năng cho phép người dùng chọn các mục phần mềm sẽ hiển thị.

| QLVB&ĐH                                                                                                    | 5.4                                                                                                    |                                                                                                    | Phiên bản                                                                                                    | n 5.0      |                                                                                                    |
|----------------------------------------------------------------------------------------------------|----------------------------------------------------------------------------------------------------|----------------------------------------------------------------------------------------------------|----------------------------------------------------------------------------------------------------|------------|----------------------------------------------------------------------------------------------------|
| Tài liệu hưới                                                                                                    | ng dẫn sử dụng phần                                                                                                    |                                                                                                    | Ngày                                                                                                    | 05/10/2019 |                                                                                                    |
|                                                                                                    |                                                                                                    |                                                                                                    |                                                                                                    |            |                                                                                                    |
| 🗱 Quản trị dữ liệu 🛛 🗸                                                                                                    | 🖺 Lou                                                                                                    |                                                                                                    |                                                                                                    |            |                                                                                                    |
| Đơn vị                                                                                                    | Iliến thị tìm kiếm xử lý văn bản:                                                                                                    |                                                                                                    |                                                                                                    |            |                                                                                                    |
| <ul> <li>Nhóm đơn vi bên ngoài</li> <li>Tổ chức người dùng</li> <li>Người đại diện</li> <li>Đăng kỷ địa chỉ liên thông</li> <li>Cấu hình</li> </ul> | <ul> <li>Trang thái xử lý văn bản</li> <li>Số số văn bản</li> <li>Chủ đề</li> <li>Ngày văn bản</li> <li>Lĩnh vực</li> <li>Hiến thị tim kiếm văn bản tiếp nhận:</li> </ul> | <ul> <li>✓ Trách nhiệm</li> <li>✓ Ngày vào số</li> <li>✓ Số kỹ hiệu văn bản</li> <li>Người ký</li> </ul>                         | <ul> <li>✓ Han xử lý</li> <li>✓ Số bản phát hàn</li> <li>✓ Độ khẩn</li> <li>Ghi chú</li> </ul>                      | h          | <ul> <li>Có văn bản giấy</li> <li>✓ Cơ quan ban hành</li> <li>Đô mật</li> <li>Trạng thái văn bản</li> </ul> |
| văn bản<br>Mẫu số ký hiệu theo loại<br>văn bản<br>Kiểm tra xem têp đính kèm                                                                         | <ul> <li>Trang thái xử lý văn bản</li> <li>Số số văn bản</li> <li>Chủ đề</li> <li>Ngày văn bản</li> <li>Lĩnh vực</li> <li>Hiến thị tim kiếm văn bản ban hành:</li> </ul>  | <ul> <li>Trách nhiệm</li> <li>✓ Ngày vào số</li> <li>✓ Số kỳ hiệu văn bản</li> <li>Người ký</li> </ul>                           | <ul> <li>Han xử lý</li> <li>Số bản phát hàn</li> <li>✓ Độ khẩn</li> <li>Ghi chú</li> </ul>                          | h          | Có văn bản giấy<br>Cơ quan ban hành<br>Đô mật<br>Trạng thái văn bản                                         |
|                                                                                                    | <ul> <li>Trạng thái xử lý văn bản</li> <li>Số số văn bản</li> <li>Chủ đề</li> <li>Ngày văn bản</li> <li>Lĩnh vực</li> </ul>                                               | <ul> <li>Trách nhiệm</li> <li>✓ Ngày vào số</li> <li>✓ Số kỳ hiệu văn bản</li> <li>Người ký</li> <li>Đơn vị soạn thảo</li> </ul> | <ul> <li>Han xử lý</li> <li>Số bản phát hàn</li> <li>✓ Độ khẩn</li> <li>Ghi chú</li> <li>Người soạn thắc</li> </ul> | h          | Có văn bản giấy<br>Cơ quan ban hành<br>Đô mật<br>Trạng thái văn bản                                         |

Hình : Màn hình cấu hình hiển thị thông tin văn bản

## 2.7. Mẫu số ký hiệu theo loại văn bản

Chức năng cho phép cấu hình loại văn bản và số ký hiệu khi văn thư ban hành văn bản.

| 🗱 Quản trị dữ liệu 🗸 🗸                                                                                                    | + Thêm cấu hình                                                                                                    |                                                                                                    |
|----------------------------------------------------------------------------------------------------|----------------------------------------------------------------------------------------------------|----------------------------------------------------------------------------------------------------|
| Đơn vị<br>Nhóm đơn vị bên ngoài                                                                                                    | 🗍 Đơn vị/ phòng ban                                                                                                    | $\pmb{\Phi}^{\bullet}_{0}$ Cấu hình số kỳ hiệu theo loại văn bản                                                                                                    |
| <ul> <li>Nichi don y den ngoai</li> <li>Tổ chức người dùng</li> <li>Người đại diện</li> <li>Đăng kỳ địa chỉ liên thông</li> <li>Cấu hình</li> <li>Cấu hình hiển thị thông tin văn bản</li> <li>Mẫu số kỳ hiệu theo loại</li> <li>văn bản</li> <li>Kiểm tra xem tệp đính kèm</li> <li>Quân trị nghiệp vu v</li> <li></li> </ul> | Từ khóa     Q       • [] Cơ quan tính Quảng Nam     .       [] Văn phông Đảng Ủy     .       [] sở giáo vụ     .       [] UBND PC     .       • [] Ủy Ban Nhân Dân Huyện Núi Thành     .       [] Ưy Ban Nhân Dân Huyện Núi Thành     .       [] Ủy Ban thộ chức     .       [] Đơn vị 1 | <ul> <li>Chủ thích: Ví dụ cầu hình: #n/#y/#c-#u trong đó:<br/>#n: Số #y: Năm của ngày văn bản<br/>#c: Mã loại văn bản #u: Kỳ hiệu ban hành của phông/ đơn vị</li> <li># Loại văn bản Cấu hình</li> <li></li></ul> |

Hình : Màn hình mẫu số ký hiệu theo loại văn bản

#### 2.8. Kiểm tra xem tệp đính kèm

Chức năng này cho phép kiểm tra các tập tin đính kèm có hoạt động ổn định hay không khi người dùng tạo văn bản.

| QLVB&DH 5.4                                 | Phiên bản | 5.0        |
|---------------------------------------------|-----------|------------|
| Tài liệu hướng dẫn sử dụng phần mềm QLVB&ĐH | Ngày      | 05/10/2019 |

| 🗱 Quản trị dữ liệu 🗸 🗸                                   | 01 | ài lên                                                     |                              |                                 |          |
|----------------------------------------------------------|----|------------------------------------------------------------|------------------------------|---------------------------------|----------|
| Đơn vị                                                   | Т  | r khóa Q                                                   | Hiển thị 1 - 5 trong tổng số | ó5 <mark>н &lt; 1 &gt; н</mark> | C        |
| Nhóm đơn vị bên ngoài                                    |    | Tên tệp                                                    |                              | Loại                            |          |
| Tổ chức người dùng                                       | N  | 40.signed.pdf                                              |                              | Tệp đính kẻm                    | <b>a</b> |
| Người dại diện<br>Đặng ký địa chỉ liện thông             |    | appalachian-2880x1800-usa-mountains-forest-clouds-5291.jpg |                              | Tệp đính kèm                    | Ê        |
| Cấu hình                                                 | N  | 05-nd.signed.pdf                                           |                              | Tệp đính kèm                    | 8        |
| Cấu hình hiển thị thông tin                              |    | 14.11.2016 Hoi y ngay 14.11.doc                            |                              | Tệp đính kèm                    | <b>a</b> |
| văn bàn                                                  |    | 03_Gioi thieu Mot cua dien tu.docx                         |                              | Tệp đính kèm                    | •        |
| <ul> <li>Mău sô ký hiệu theo loại<br/>văn bản</li> </ul> |    |                                                            |                              |                                 |          |
| Kiểm tra xem tệp đính kèm                                |    |                                                            |                              |                                 |          |
| 🖉 Quản trị nghiệp vụ 🗸                                   |    |                                                            |                              |                                 |          |

#### Hình : Màn hình kiểm tra xem tập tin đính kèm

## 2.9. Theo dõi hệ thống

Chức năng cho phép theo dõi hệ thống theo thời gian, hoạt động, người dùng,....

| 🖵 Văn phòng điện t                                          | 🖵 Văn phòng điện tử 🛛 🧳 🖧 🕕 🛄 Xin chào, Quản trị UBND Tinh 🍸 |                                 |                             |                               |           |                        |              |                                                                                                    |                                 |                                    |  |
|-------------------------------------------------------------|--------------------------------------------------------------|---------------------------------|-----------------------------|-------------------------------|-----------|------------------------|--------------|----------------------------------------------------------------------------------------------------|---------------------------------|------------------------------------|--|
| 倄 🛛 Trang chủ                                               | 1                                                            | k Quản trị dữ liệu ⇒            | Theo dõ                     | ii hệ thống                   |           |                        | 1            | A JA Á                                                                                                    |                                 |                                    |  |
| 😋 Quản trị dữ liệu 🛛 🗸                                      | ٩                                                            | Tim kiếm                        | biểu kiện theo dồi hệ thống |                               |           |                        |              |                                                                                                    |                                 |                                    |  |
| Đơn vị                                                      | Từ r                                                         | Từ ngày:                        |                             | 01/09/2019                    |           | <b>#</b>               | Đến ngày:    |                                                                                                    | 04/10/2019                      | Ê                                  |  |
| Nhóm đơn vị bên ngoài                                       | Ноа                                                          | t động :                        |                             | Thay đối thông tin số văn bản |           | ۲                      | Người dùng : |                                                                                                    |                                 |                                    |  |
| <ul> <li>Tổ chức người dùng</li> </ul>                      | L                                                            |                                 |                             |                               |           |                        |              |                                                                                                    |                                 | <u>Tìm kiếm theo query tự nhập</u> |  |
| Người đại diện                                              | Г                                                            |                                 |                             |                               |           |                        |              |                                                                                                    | Hiển thị 1 - 2 trong tổng s     | 62 μ < 1 > μ S                     |  |
| Đăng ký địa chỉ liên thông                                  | #                                                            | Ngày                            | Ngườ                        | i dùng                        | Chức danh | Hoạt động              |              | Chi tiết                                                                                                    |                                 |                                    |  |
| Cấu hình                                                    | 1                                                            | 23/09/2019                      | Văn th                      | ur UBND tỉnh                  | Văn thư   | Thay đổi thông tin số  | văn bản      | {"type":"out","o                                                                                                    | ldV":                           |                                    |  |
| <ul> <li>Cấu hình hiển thị thông tin<br/>văn bản</li> </ul> |                                                              | 1 23/09/2019 Van th<br>11:09:15 |                             |                               |           |                        |              | {"book":"UBND.SVB","date":"23/09/2019","num":79),"newV":<br>{"book":"UBND.SVB","date":"23/09/2019","num":78),"ed":<br>["#d":2741 "sizeNum":"78/CV/UBND","nuhised"" för ofor"] |                                 |                                    |  |
| <ul> <li>Mẫu số ký hiệu theo loại<br/>văn bản</li> </ul>    | 2                                                            | 23/09/2019                      | Văn th                      | us LIBND tiph                 | Văn thu   | Thay đổi thông tin cấ  | văn hân      | ["tupo":"out" "o                                                                                                    |                                 |                                    |  |
| Văn bản                                                     | 2                                                            | 10:09:33                        | vanu                        |                               | vanuu     | They dor thong till so | van ban      | {"book":"UBNE                                                                                                    | 0.SVB","date":"23/09/2019","nur | n":78},"newV":                     |  |
| Theo dãi hệ thống                                           |                                                              |                                 |                             |                               |           |                        |              | {"id":2741,"sig                                                                                                    | nNum":"79/CV-UBND","subject"    | "Báo cáo"}}                        |  |
| 🖉 Quản trị nghiên vụ 🗸                                      |                                                              | 1                               |                             |                               | 1         |                        |              |                                                                                                    |                                 |                                    |  |
| Contra Highligh Vi V                                        |                                                              |                                 |                             |                               | Nội       | dung theo              | dõi          |                                                                                                    |                                 |                                    |  |

Hình: Màn hình theo dõi hệ thống

## 3. Quản trị nghiệp vụ

#### 3.1. Từ điển hệ thống

Cho phép quản lý (Tạo mới, chỉnh sửa, xóa) các danh mục lĩnh vực, loại văn bản, cơ quan ban hành...

Vào "Quản trị nghiệp vụ" → "Từ điển hệ thống"

| QLVB&DH 5.4                                 | Phiên bản | 5.0        |
|---------------------------------------------|-----------|------------|
| Tài liệu hướng dẫn sử dụng phần mềm QLVB&ĐH | Ngày      | 05/10/2019 |

| <ul> <li>Trang chủ</li> </ul>      | 倄 Quản trị c | 🛠 Quản trị dữ liệu 🔸 Từ điển hệ thống |                     |       |          |                          |                 |                                                                                                    |  |  |
|------------------------------------|--------------|---------------------------------------|---------------------|-------|----------|--------------------------|-----------------|----------------------------------------------------------------------------------------------------|--|--|
| 🕻 Quản trị dữ liệu 🗸 🗸             | + Tạo mới    | b3                                    |                     |       |          |                          |                 |                                                                                                    |  |  |
| ) Quản trị nghiệp vụ 🗸             | Loại:        | Văn bản đến                           | b2 •                | Khóa: | Lĩnh vực | b2                       |                 |                                                                                                    |  |  |
| Từ điển hệ thống b1                | Từ khóa      |                                       | Q                   |       |          | Hiển thị 1 - 9 trong tổn | ng số 9 🙌 < 1   | > H C                                                                                                    |  |  |
| Sô văn bản<br>Cấn quyền số văn bản | Giá trị      |                                       | Mô tả               |       |          |                          | Thứ tự hiển thị |                                                                                                    |  |  |
| Quản lý tầm vực - chức             | •            | b4                                    |                     |       |          |                          |                 | • ×                                                                                                    |  |  |
| danh                               | CN           |                                       | Công nghiệp         |       |          |                          | 0               |                                                                                                    |  |  |
| Tầm vực người dùng                 | CNTT         |                                       | Công nghệ thông tin |       |          |                          | 0               | <ul> <li>1</li> <li>1</li></ul> |  |  |
| Mẫu báo cáo                        | CTr          |                                       | Chính trị           |       |          |                          | 0               | 2 🗎                                                                                                    |  |  |
| Quản lý biểu mẫu                   | DV           |                                       | Dịch vụ             |       |          |                          | 0               | 2 🗎                                                                                                    |  |  |
|                                    | КТ           |                                       | Kinh tế             |       |          |                          | 0               |                                                                                                    |  |  |
|                                    | NN TH        |                                       | Nông nghiệp         |       |          |                          | 0               |                                                                                                    |  |  |
|                                    |              |                                       | Tong hợp            |       |          |                          | 0               |                                                                                                    |  |  |
|                                    | VHXH         |                                       | Văn hóa-Xã hội      |       |          |                          | 0               |                                                                                                    |  |  |

Hình : Màn hình từ điển hệ thống

#### 3.2. Thêm cơ quan ban hành

#### Chọn "loại văn bản đi", chọn khóa là "Cơ quan ban hành"

Bấm nút "**Tạo mới**": Nhập giá trị và phần mô tả → Nhấn Enter để thêm vào

| 倄 Trang chủ                                  | *    | Quản trị c                                                                                                    | tữ liệu ⇒ Từ điển hệ th | ng                                  |                       |                 |                  |           |   |          |     |
|----------------------------------------------|------|----------------------------------------------------------------------------------------------------|-------------------------|-------------------------------------|-----------------------|-----------------|------------------|-----------|---|----------|-----|
| 🗱 Quản trị dữ liệu 🗸 🗸                       | +1   | Fạo mới                                                                                                    |                         |                                     |                       |                 |                  |           |   |          |     |
| 🗐 Quản trị nghiệp vụ 🗸                       | Loại | i:                                                                                                    | Văn bản đến             |                                     | •                     | Khóa:           | Cơ quan ban hành |           |   |          |     |
| » Từ điển hệ thống                           | GI   | 1i chú! Nếu không nhập Mã cơ quan thỉ bạn sẽ không theo dõi được tình hình xử lý của văn bản liên thông của cơ quan đó. |                         |                                     |                       |                 |                  |           |   |          |     |
| Số văn bản                                   |      |                                                                                                    |                         |                                     |                       |                 |                  |           |   |          |     |
| Cấp quyền số văn bản                         | T    | Từ khóa Q Hiển                                                                                                    |                         |                                     | ển thị 1 - 11 trong t | ồng số 11 🙌 < 1 | >                | ы         |   |          |     |
| Quản lý tầm vực - chức                       |      | Giá trị                                                                                                    | šlá trị Mô tả           |                                     |                       | Mã cơ quan      | Thứ tự hiển thị  |           |   |          |     |
| dann                                         | •    |                                                                                                    |                         |                                     |                       |                 |                  | 00.00.A00 |   | 1        | + × |
| <ul> <li>Quản lý tầm vực theo dõi</li> </ul> | 1    |                                                                                                    |                         |                                     |                       |                 |                  |           |   | <u> </u> | _   |
| Tầm vực người dùng                           |      | BGDÐT                                                                                                    |                         | Bộ Giáo dục - Đào tạo               |                       |                 |                  |           | 0 |          | 2 🖸 |
| Mẫu báo cáo                                  |      | BNNPTN                                                                                                    | ΝT                      | Bộ Nông nghiệp phát triển nông thôn |                       |                 |                  |           | 0 | 1        | Z   |
| Quản lý biểu mẫu                             |      | BNV                                                                                                    |                         | Bộ Nội Vụ                           |                       |                 |                  |           | 0 | 1        | 2 🗈 |
| :<br>(&)                                     |      | CP                                                                                                    |                         | Chính phủ                           |                       |                 |                  |           | 0 | 1        | / 🗈 |
|                                              |      | DN                                                                                                    |                         | Doanh nghiệp                        |                       |                 |                  |           | 0 | 1        | 2   |
|                                              |      | HÐND                                                                                                    |                         | Hội đồng nhân dân                   |                       |                 |                  |           | 0 | 1        | / 🗈 |

Hình : Màn hình thêm cơ quan ban hành.

## 3.3. Sổ văn bản

Cho phép người quản trị tạo sổ công văn đến/đi cho đơn vị mình, hoặc cho các đơn vị trực thuộc.

#### Các bước thao tác:

Từ màn hình quản trị chọn chức năng "Sổ văn bản"

Bước 1: Chọn "Đơn vị" → chọn "Loại sổ"

Bước 2: Bấm nút "Tạo mới"

Bước 3: Nhập "Mã" và "Tên" sổ văn bản

| QLVB&DH 5.4                                 | Phiên bản | 5.0        |
|---------------------------------------------|-----------|------------|
| Tài liệu hướng dẫn sử dụng phần mềm QLVB&ĐH | Ngày      | 05/10/2019 |

## Bước 4: Nhấn Enter để lưu.

| 🖵 Văn phòng điện t                           | tử                            |                     |                   | 🖉 🚅 👬 🕕 Xin chào,<br>Quản trị UBN    | ID Tinh 🔽 |  |  |
|----------------------------------------------|-------------------------------|---------------------|-------------------|--------------------------------------|-----------|--|--|
| 倄 Trang chủ                                  | 倄 Quản trị dữ liệu > Số văn l | bàn                 |                   |                                      |           |  |  |
| 🕼 Quản trị dữ liệu 🗸 🗸                       | + Tạo mới lậ Thiết lập số s   | số                  |                   |                                      |           |  |  |
| 🗐 🛛 Quản trị nghiệp vụ 🗸 🗸                   | Chọn đơn vị: UBND             | Tinh EGOV           | Loại số:          | Số văn bản đến                       | ۲         |  |  |
| 🕨 Sổ văn bản                                 | Từ khóa                       | Q                   |                   | Hiển thị 1 - 8 trong tổng số 8 🙌 🗶 1 | > н с     |  |  |
| Cấp quyền sổ văn bản                         | Mã                            | Tên                 |                   |                                      |           |  |  |
| Tầm vực chức danh                            |                               |                     |                   |                                      |           |  |  |
| Tầm vực theo dõi                             |                               |                     |                   |                                      |           |  |  |
| <ul> <li>Tầm vực người dùng</li> </ul>       | h101                          | vanbanden           |                   |                                      |           |  |  |
| Tầm vực tra cứu & tìm                        | SVBD_BC                       | Sổ văn bản báo cáo  |                   |                                      |           |  |  |
| kiem van ban                                 | SVBD_CV                       | Công văn đến        | Nnạp mà và tên số | van dan                              |           |  |  |
| Mâu báo cáo                                  | SVBD_GM                       | Sổ văn bản giấy mời |                   |                                      |           |  |  |
| Biêu mẫu                                     | SVBD_QĐ                       | Số Quyết định đến   |                   |                                      |           |  |  |
| Quy trình                                    | SVB_DI                        | Số văn bản Tờ trình |                   |                                      |           |  |  |
| Thiết lập số ngày xử lý<br>văn bản           | TTCNTT.SVBD                   | Sổ văn bản đến      |                   |                                      |           |  |  |
| Cấu hình người trình<br>nhập thông tin thông | UBND.SVB                      | Sổ văn bản đến      |                   |                                      |           |  |  |
| (                                            |                               |                     |                   |                                      |           |  |  |

#### Hình : Tạo sổ văn bản đến

Làm tương tự với sổ văn bản đi

| 🖵 Văn phòng điện                                        | tữ                           |                     |                              | J 🖑 🖑 🐇                | Quản trị UBND    | Tinh 🔽 |
|---------------------------------------------------------|------------------------------|---------------------|------------------------------|------------------------|------------------|--------|
| 🚜 Trang chủ                                             | Ruàn trị dữ liệu > Số văn    | bân                 |                              |                        |                  |        |
| 😋 Quân trị dữ liệu 🛛 🗸                                  | 🛨 Tạo mời 🛛 🎼 Thiết lập số : | só                  |                              |                        |                  |        |
| 🖉 Quản trị nghiệp vụ 🖂                                  | Chọn đơn vị: UBND            | Tinh EGOV           | <ul> <li>Loại số:</li> </ul> | Số văn bản đi          |                  | -      |
| 🖡 Số văn bản 📢 🕇                                        | Cơ quan ban hành: Chọn c     | o quan ban hành     | ×                            |                        |                  |        |
| Cấp quyển số văn bàn                                    | Từ khóa                      | Q                   |                              | Hiển thị 1 - 6 trong t | ỗng số 6 🙀 < 1 > | N C    |
| Tầm vực chức danh                                       | Mä                           | Tên                 | Loại văn bản                 |                        | Cơ quan ban hành |        |
| Tầm vực theo dõi                                        | 1                            |                     |                              |                        |                  |        |
| Tâm vực người dùng                                      | b102                         | CV.                 |                              |                        |                  |        |
| kiếm văn bản                                            | SVBDI                        | Số văn bản biên bản | [BB] Biện bản                |                        |                  |        |
| Mẫu báo cáo                                             | SVB_DI                       | Sổ văn bản Công văn | [CV] Công văn                |                        |                  |        |
| Biểu mẫu                                                | SVB_DI_GM                    | Số văn bản GM       | [GM] Giấy mời                |                        |                  |        |
| Quy trinh                                               | TTCNTT.SVBDI                 | Sổ văn bản đi       |                              |                        |                  |        |
| <ul> <li>Thiết lập số ngày xử lý<br/>văn bản</li> </ul> | UBND.SVB                     | Số Văn bản đi       |                              |                        | UBND Tinh EGOV   |        |
| Cấu hình người trình<br>nhập thông tin thông            |                              |                     |                              |                        |                  |        |

Hình: Tạo sổ văn bản đi

## 3.4. Cấp quyền sổ văn bản

Chức năng cho phép người quản trị cấp quyền sổ văn bản trong đơn vị có nhiều văn thư và văn thư của các đơn vị trực thuộc.

#### Các bước thao tác:

Bước 1: Từ màn hình quản trị, chọn chức năng "Cấp quyền sổ văn bản"

#### Bước 2:

- Chọn tài khoản người dùng trong đơn vị cần cấp quyền

| QLVB&DH 5.4                                 | Phiên bản | 5.0        |
|---------------------------------------------|-----------|------------|
| Tài liệu hướng dẫn sử dụng phần mềm QLVB&ĐH | Ngày      | 05/10/2019 |

- Chọn loại sổ văn bản: Sổ văn bản đi/ Sổ văn bản đến

- Nhấp chuột chọn "sổ văn bản" cần cấp quyền

Lưu ý: Khi chọn Sổ văn bản có 3 lựa chọn: Đồng xử lý, Sổ mặc định, Đã chọn.

 + Đồng xử lý được sử dụng khi có 2 văn thư trở lên cùng sử dụng một Loại Sổ văn bản.

+ Sổ mặc định được sử dụng khi muốn mặc định xuất hiện sổ văn bản này khi chọn Ban hành văn bản. Chỉ có thể check chọn 1 Sổ mặc định.

Bước 3: Nhấn nút "Lưu" để hoàn tất

| 🗱 Quản trị dữ liệu 🗸 🗸                             | 🕄 Nạp lại 🛛 🖺 Lưu          |                            |                               |          |               |            |             |             |                              |  |  |
|----------------------------------------------------|----------------------------|----------------------------|-------------------------------|----------|---------------|------------|-------------|-------------|------------------------------|--|--|
| 📕 Quản trị nghiệp vụ 🗸                             | Chọn đơn vị:               |                            | Loại số văn bản: Số văn bản đ |          |               | i 🔹        |             |             |                              |  |  |
| Từ điển hệ thống                                   | 🛓 Tài khoản người dùng     |                            |                               | 🛢 Số văn | ı bản         |            |             | Chọn tất cả | Chọn tất cả   Bỏ chọn tất cả |  |  |
| Sổ văn bản                                         | Từ khóa tìm kiếm Q         |                            | Mãsố                          | Tên số   |               | Đồng xử lý | Số mặc định | Đã chọn     |                              |  |  |
| <ul> <li>Cấp quyền số văn bản</li> </ul>           | 🔻 📋 Cơ quan tỉnh Quảng Nam |                            |                               | SBC      | Sổ báo cáo    |            |             |             | ~                            |  |  |
| Tầm vực chức danh                                  | ▶ Don vị 2                 |                            |                               | SVB      | Số VB đi      |            |             |             | <b>v</b>                     |  |  |
| Tầm vực theo dõi                                   | ▼ Phòng Test               |                            |                               | SVBÐI    | Sổ văn bản đi |            |             |             | <b>v</b>                     |  |  |
| Tầm vực người dùng                                 | 👤 Trưởng phòng (Tăr        | ng Thị Thúy Duyên)         |                               |          |               |            |             |             |                              |  |  |
| <ul> <li>Tầm vực tra cứu &amp; tìm kiếm</li> </ul> | L Văn thư (Lê Quốc I       | Hòa)                       |                               |          |               |            |             |             |                              |  |  |
| văn bản                                            | 👱 Văn thư iNet (iNet :     | Solutions Test)            |                               |          |               |            |             |             |                              |  |  |
| Mẫu báo cáo                                        | 👤 Văn thư phòng (Bù        | i Đắc Nhân)                |                               |          |               |            |             |             |                              |  |  |
|                                                    | 👤 VT (Van Thu Hanhl        | 05)                        |                               |          |               |            |             |             |                              |  |  |
| Biểu mẫu                                           | 💄 Chuyên viên phòng        | test (iNet Solutions Test) |                               |          |               |            |             |             |                              |  |  |

#### Hình : Cấp quyền sổ văn bản đi cho Văn thư

Làm tương tự với sổ văn bản đến

| 😂 Quản trị dữ liệu 🗸 🗸                                         | 😂 Nạp lại 🛛 🖺 Lưu                        |                                             |             |                             |                 |                |             |             |                              |  |  |
|----------------------------------------------------------------|------------------------------------------|---------------------------------------------|-------------|-----------------------------|-----------------|----------------|-------------|-------------|------------------------------|--|--|
| 📕 Quản trị nghiệp vụ 🗸                                         | Chọn đơn vị:                             | 🗐 Cơ quan tỉnh Quảng Nam                    | ¥           | Loại số văn bản: Số văn bản |                 | Sổ văn bản đến |             |             | •                            |  |  |
| Từ điển hệ thống                                               | 🛓 Tài khoản người dùng                   |                                             |             | / Số văn bản                |                 |                |             | Chọn tất cả | Chọn tất cả   Bỏ chọn tất cả |  |  |
| Số văn bản                                                     | Từ khóa tìm kiểm Q                       |                                             | Mãsố        | Tên số                      | Đồng            | xử lý          | Số mặc định | Đã chọn     |                              |  |  |
| <ul> <li>Cấp quyền số văn bản</li> </ul>                       | 🔻 💼 Cơ quan tỉnh Quảng Nam 🏠 Ca          |                                             | Catchanh.cv | Catchanh                    |                 |                |             |             |                              |  |  |
| Tầm vực chức danh                                              | ▶ Don vị 2                               |                                             |             | Catchanh.GM                 | Catchanh.GM     |                |             |             |                              |  |  |
| Tầm vực theo dõi                                               | Chuyên Viên (Chu                         | ▼ Phong lest ▲ Chuyên Viên (Chuyên viên 01) |             | catchanh.qđ                 | catchanh.qđ     |                |             |             |                              |  |  |
| Tầm vực người dùng                                             | 👤 Trưởng phòng (Tă                       | ing Thị Thúy Duyên)                         |             | SBC                         | Sổ báo cáo      |                |             |             |                              |  |  |
| <ul> <li>Tầm vực tra cứu &amp; tìm kiếm<br/>văn bản</li> </ul> | L Văn thư (Lê Quốc<br>Văn thư iNet (iNet | Hòa)<br>Solutions Test)                     |             | SCVÐ                        | Sổ công văn đến |                |             |             |                              |  |  |
| Mẫu báo cáo                                                    | 👤 Văn thư phòng (Bi                      | ùi Đắc Nhân)                                |             | SVBÐ                        | Sổ văn bản đến  |                |             |             |                              |  |  |
| Biểu mẫu                                                       | L VT (Van Thu Hanh<br>Chuyên viên phòn   | 105)<br>a test (iNet Solutions Test)        |             | SVBD.1                      | SVBD.1          |                |             |             |                              |  |  |

Hình : Cấp quyền sổ văn bản đến cho Văn thư

#### 3.5. Tầm vực chức danh

Cho phép chọn tầm vực chuyển văn bản, trình văn bản dự thảo, chuyển văn thư ban hành tùy vào chức vụ của người dùng.

| QLVB&ĐH 5.4                                 | Phiên bản | 5.0        |
|---------------------------------------------|-----------|------------|
| Tài liệu hướng dẫn sử dụng phần mềm QLVB&ĐH | Ngày      | 05/10/2019 |

| Quản trị nghiệp vụ ~                  | R Chức danh cơ quan                                 | 🛢 / Tầm vực                                                  | Từ khóa tìm kiếm |                |                  |
|---------------------------------------|-----------------------------------------------------|--------------------------------------------------------------|------------------|----------------|------------------|
| Từ điển hệ thống<br>Số văn bản        | ✓ Lãnh đạo cơ quan                                  | Vai trò                                                      | Chuyển<br>VB     | Trình<br>VB dự | Chuyển<br>VT ban |
| Cấp quyền số văn bản                  | Lãnh đạo phòng ban cơ quan                          | ∰ Tất cả tầm vực                                             |                  | tháo           | hành             |
| Tầm vực chức danh                     | Văn thư cơ quan                                     | ▼ ∰ Cơ quan                                                  | <b>⊻</b>         |                |                  |
| Tầm vực theo dõi                      | Van uite priorig oan de quan<br>Chuvên viên de guan | Länh đạo cơ quan                                             | <b>∠</b>         | <b>Z</b>       |                  |
| Tẩm vực người dùng                    |                                                     | Văn thư cơ quan<br><u>Văn thư cơ quan</u><br>Văn thư cơ quan | <u> </u>         |                |                  |
| Tam vực tra cưu & tim kiem<br>văn bản | Chức danh đơn vị                                    | 🔻 📕 Phòng ban của mình                                       |                  |                | _<br>_           |
| Mẫu báo cáo                           | Lãnh đạo đơn vị                                     | Tất cả người dùng thuộc phòng                                |                  |                |                  |
| Biểu mẫu                              | Lãnh đạo phòng ban đơn vị                           | Lãnh đạo                                                     |                  |                |                  |
|                                       | Văn thự đơn vị                                      | Văn thư phòng                                                |                  |                |                  |
|                                       | Chuvên viên đơn vi                                  | 🖕 Nhóm thuộc phòng                                           | <b>Z</b>         | <b>Z</b>       |                  |
|                                       |                                                     | 🔻 📕 Các phòng ban thuộc cơ quan                              |                  | <u>~</u>       |                  |

Hình : Màn hình tầm vực chức danh

## 3.6. Tầm vực theo dõi

Tầm vực theo dõi có chức năng giúp lãnh đạo theo dõi được tình hình xử lý công việc của các phòng, các chuyên viên. Để thực hiện được chức năng "**Theo dõi**" thì người quản trị phải vào "**Quản lý tầm vực theo dõi**" cấu hình trước.

Trong quản lý tầm vực theo dõi được mặc định là lãnh đạo phòng sẽ theo dõi được các chuyên viên trong phòng.

Tùy theo Lãnh đạo cơ, đơn vị; văn thư sẽ cho quản trị cấu hình chọn đối tượng được theo dõi phù hợp.

Để cấu hình quản lý tầm vực theo dõi ta thực hiện các bước như sau:

Từ màn hình chính "Quản trị nghiệp vụ" → chọn "Quản lý tầm vực theo dõi", sẽ xuất hiện màn hình như sau:

| 倄 Trang chủ                          |                                      |                                              |
|--------------------------------------|--------------------------------------|----------------------------------------------|
| 🗱 Quản trị dữ liệu 🗸 🗸               | 留Lun                                 |                                              |
| 📕 Quản trị nghiệp vụ 🗸               | 🛓 Người theo dõi                     | 🐮 Đối tượng bị theo dõi                      |
| Từ điển hệ thống                     | Từ khóa Q                            | Từ khóa tìm kiếm C                           |
| Số văn bản                           | 🔻 📮 Cơ quan tỉnh Quảng Nam 🔺         | 🔻 🎒 Cơ quan tỉnh Quảng Nam                   |
| Cấp quyền số văn bản                 | 👻 🔣 Phòng Test                       | ▶ 🎒 Đơn vị 2                                 |
| Tầm vực chức danh                    | 📥 Văn thự phòng (Bùi Đắc Nhân)       | 🔻 📕 Phòng Test                               |
|                                      | 💄 Trưởng phòng (Tăng Thi Thúy Duyên) | L Chuyên Viên (Chuyên viên 01)               |
| <ul> <li>Tâm vực theo dõi</li> </ul> | Sở Lao động                          | 🔔 Trưởng phòng (Tăng Thị Thủy Duyên)         |
| Tầm vực người dùng                   | Sở Test Agile                        | 🖌 Văn thư (Lê Quốc Hỏa)                      |
| Tầm une tra cứu 9 tìm kiếm           | Sở Test Agile 2                      | Văn thư iNet (iNet Solutions Test)           |
| văn bản                              | UBND PC                              | Văn thư phỏng (Bùi Đắc Nhân)                 |
| 148 1 4 A                            | 🕨 🔲 Ủy Ban Nhân Dân Huyện Núi Thành  | VT (Van Thu Hanh05)                          |
| Mau bao cao                          | 🕨 🔲 Ủy ban nhân dân huyện Thăng Bình | Chuyên viên phòng test (iNet Solutions Test) |
| Biểu mẫu                             | 📳 Văn phòng Đảng Ủy                  | 🕨 🂼 Sở Test Agile                            |

Hình : Màn hình quản lý tầm vực theo dõi

| QLVB&ĐH 5.4                                 | Phiên bản | 5.0        |
|---------------------------------------------|-----------|------------|
| Tài liệu hướng dẫn sử dụng phần mềm QLVB&ĐH | Ngày      | 05/10/2019 |

Sau khi màn hình "quản lý tầm vực theo dõi" xuất hiện → chọn tài khoản người theo dõi (giám đốc, phó giám đốc,...) bên vùng **"Người theo dõi"** 

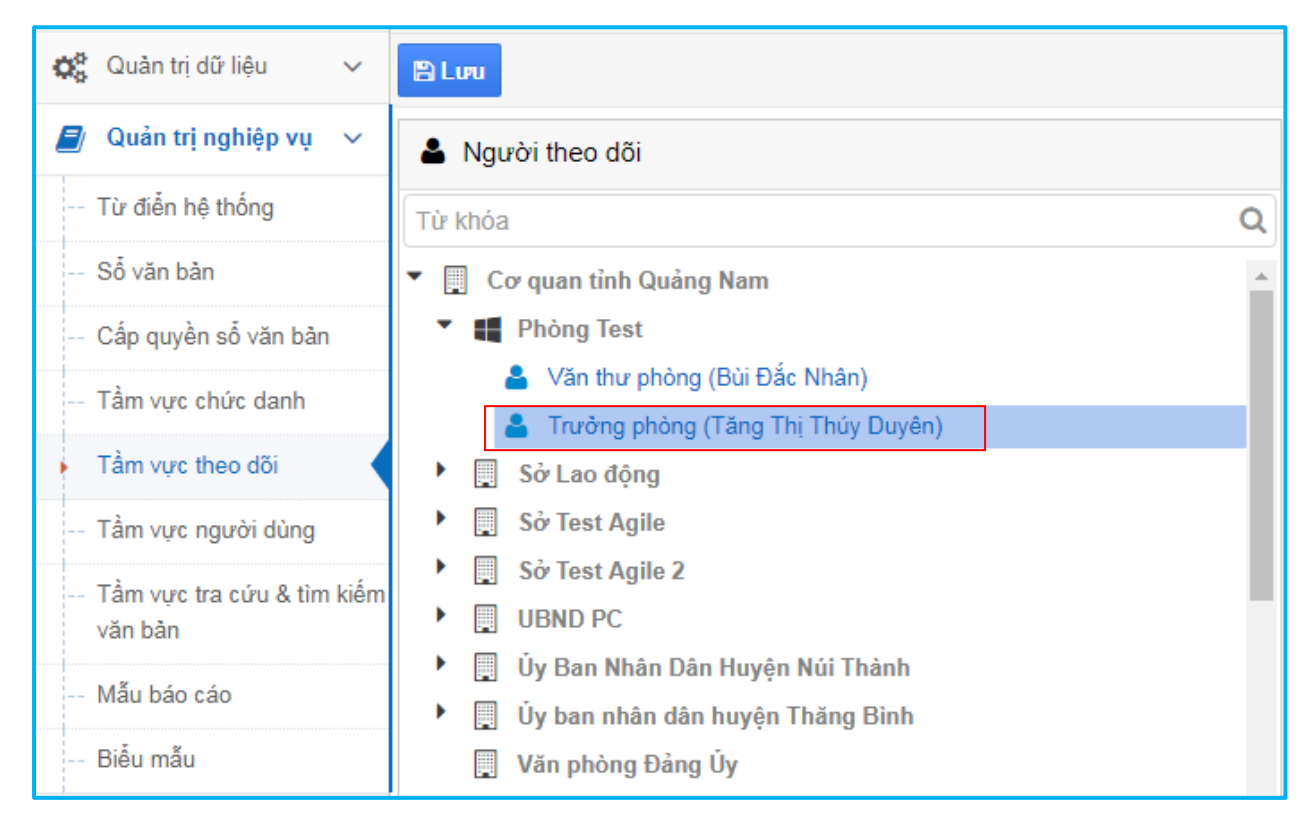

Hình : Màn hình chọn người theo dõi

Sau đó chọn người bị theo dõi ở bên vùng "Đối tượng bị theo dõi" (Phòng, chuyên viên, trưởng phòng....)

| QLVB&DH 5.4                                 | Phiên bản | 5.0        |
|---------------------------------------------|-----------|------------|
| Tài liệu hướng dẫn sử dụng phần mềm QLVB&ĐH | Ngày      | 05/10/2019 |

| 😫 Đối tượng bị theo dõi                        |   |
|------------------------------------------------|---|
| Từ khóa tìm kiếm                               | C |
| 🔻 🎒 Cơ quan tỉnh Quảng Nam                     |   |
| ▶ 💼 Đơn vị 2                                   |   |
| 🔻 📕 Phòng Test                                 |   |
| L Chuyên Viên (Chuyên viên 01)                 |   |
| 🔔 Trưởng phòng (Tăng Thị Thúy Duyên)           |   |
| 👤 Văn thư (Lê Quốc Hòa)                        |   |
| L Văn thư iNet (iNet Solutions Test)           |   |
| 🔔 Văn thư phòng (Bùi Đắc Nhân)                 |   |
| 🔔 VT (Van Thu Hanh05)                          |   |
| L Chuyên viên phòng test (iNet Solutions Test) |   |
| ▶ 💼 Sở Test Agile                              |   |

#### Hình : Màn hình chọn đối tượng bị theo dõi

Sau khi đã chọn "Người theo dõi" và "Đối tượng bị theo dõi"  $\rightarrow$  chọn "L**ưu**" để hoàn thành thao tác quản lý tầm vực theo dõi.

#### 3.7. Tầm vực người dùng

Tầm vực người dùng có chức năng là cho phép hiển thị cây người trong quá trình chuyển xử lý. Nếu không cấu hình lại tầm vực người dùng thì trong quá trình chuyển xử lý người dùng sẽ thấy được toàn bộ người dùng trong hệ thống.

Để hạn chế lại tầm vực người dùng ta thực hiện các bước như sau:

Từ màn hình chính "**Quản trị nghiệp vụ**" → chọn "**Tầm vực người dùng**", sẽ xuất hiện màn hình như sau:

| QLVB&DH 5.4                                 | Phiên bản | 5.0        |
|---------------------------------------------|-----------|------------|
| Tài liệu hướng dẫn sử dụng phần mềm QLVB&ĐH | Ngày      | 05/10/2019 |

| 🖵 Văn phòng điện                                                                                                    | tử                                                                                                    |                |                                     | n 🕈 🚺        | Xin chào,<br>Quân trị UBI | ND Tinh 🔽                |
|----------------------------------------------------------------------------------------------------|----------------------------------------------------------------------------------------------------|----------------|-------------------------------------|--------------|---------------------------|--------------------------|
| 倄 Trang chủ                                                                                                    | 倄 Quản trị dữ liệu 🚿 Tẩm vực người dùng                                                                                                    |                |                                     |              |                           |                          |
| 😋 Quản trị dữ liệu 🗸 🗸                                                                                                    |                                                                                                    |                |                                     |              |                           |                          |
| 🗐 Quản trị nghiệp vụ 🗸                                                                                                    | 🛓 Người dùng                                                                                                    | Bỏ chọn tất cả | Ø Tầm vực                           |              |                           |                          |
| - Tầm vực chức danh                                                                                                    | Từ khóa                                                                                                    | Q              | Từ khóa tìm kiếm                    |              |                           | Q                        |
| <ul> <li>Tầm vực theo dõi</li> <li>Tầm vực người dùng</li> </ul>                                                                 | <ul> <li>♥ UBND Tỉnh EGOV</li> <li>♥ ■ Lãnh đạo đơn vị</li> </ul>                                                                                                    | •              | Tên tải khoản                       | Chuyển<br>VB | Trình<br>VB dự<br>thảo    | Chuyển<br>VT ban<br>hành |
| Tầm vực tra cứu & tìm                                                                                                    | <ul> <li>Chu tịch UBND (Lanh đạo đơn vị)</li> <li>Phó Chủ Tịch UBND (Lãnh đạo đơn vị 2)</li> </ul>                                                                                                    |                | 🔻 💼 UBND Tinh EGOV                  |              |                           |                          |
| kiếm văn bàn                                                                                                    | <ul> <li>Văn thư (Văn thư UBND tỉnh)</li> </ul>                                                                                                    |                | ▶ I Lãnh đạo đơn vị                 |              |                           |                          |
| Mẫu báo cáo                                                                                                    | Văn thư (Văn thư UBND tỉnh 2)                                                                                                    |                | 🕨 📃 Phòng Tổng hợp                  |              |                           |                          |
| Biểu mẫu                                                                                                    | Phòng Tổng hợp                                                                                                    |                | Trung tâm Công nghệ Thông tin EGOV  |              |                           |                          |
| Quy trình                                                                                                    | <ul> <li>Chuyên viên 2 (Chuyên viên 2)</li> <li>Chuyên viên phòng (Chuyên viên)</li> </ul>                                                                                                    |                | 🕨 🏢 Trung tâm Truyền Thông Công Báo |              |                           |                          |
| Thiết lập số ngày xử lý<br>văn bản     Cầu hình người trình<br>nhập thông tin thông<br>quai/duyệt     Thư mục lưu trữ HSCV     C | <ul> <li>Phó phỏng (Lãnh đạo phỏng 2)</li> <li>Quân trị (Quân trị UBND Tình)</li> <li>Trưởng phỏng (Lãnh đạo phỏng)</li> <li>Văn Thư (văn thư 02)</li> <li>Văn Thư (văn thư 02)</li> <li>Văn thư (Văn thư phỏng)</li> <li>Văn thư phỏng (Văn thư phỏng)</li> </ul> |                |                                     |              |                           |                          |

Hình : Màn hình tầm vực người dùng

Sau màn hình tầm vực người dùng xuất hiện  $\rightarrow$  bên vùng "Người dùng" bạn chọn tên người dùng được nhìn thấy những người dùng nào trong hệ thống.

Sau khi tick chọn "Tầm vực" → click chọn "Lưu" để hoàn thành thao tác

| 🖵 Văn phòng điện                        | tử                                                                                                 | en en en en en en en en en en en en en e | 💐 👫 🙎        | Xin chào,<br>Quản trị L | JBND Tinh                  |
|-----------------------------------------|----------------------------------------------------------------------------------------------------|------------------------------------------|--------------|-------------------------|----------------------------|
| 倄 Trang chủ                             | Ruản trị dữ liệu 🗇 Tầm vực người dùng                                                              |                                          |              |                         |                            |
| 🗱 Quản trị dữ liệu 🗸 🗸                  | 음 Lou                                                                                              |                                          |              |                         |                            |
| 🗐 Quản trị nghiệp vụ 🗸                  | Người dùng Đã chọn: 1 Bỏ chọn tất cả                                                               | ⑦ Tầm vực                                |              |                         |                            |
| Tầm vực chức danh                       | Từ khóa Q                                                                                          | Tử khóa tìm kiếm                         |              |                         | Q                          |
| Tầm vực theo dõi     Tầm vực người dùng | <ul> <li>▼ UBND Tinh EGOV</li> <li>▲ Lãnh đạo đơn vị</li> </ul>                                    | Tên tài khoản                            | Chuyển<br>VB | Trình<br>VB dự<br>thảo  | Chuyển ^<br>VT ban<br>hành |
| - Tầm vực tra cứu & tìm                 | <ul> <li>Chủ tịch UBND (Lãnh đạo đơn vi)</li> <li>Phó Chủ Tịch UBND (Lãnh đạo đơn vi 2)</li> </ul> | 🔻 💼 UBND Tỉnh EGOV                       |              |                         |                            |
| kiếm văn bản                            | Văn thư (Văn thư UBND tỉnh)                                                                        | ▶ 🕎 Lãnh đạo đơn vị                      |              |                         |                            |
| Mẫu báo cáo                             | 🚔 Văn thư (Văn thư UBND tỉnh 2)                                                                    | 🔻 🖳 Phòng Tổng hợp                       |              |                         |                            |
| Biểu mẫu                                | Phòng Tổng hợp                                                                                     | Chuyên viên 2 (Chuyên viên 2)            |              |                         |                            |
| Quy trình                               | Chuyên viên 2 (Chuyên viên 2) Chuyên viên phòng (Chuyên viên)                                      | L Chuyên viên phòng (Chuyên viên)        |              |                         |                            |
| Thiết lập số ngày xử lý                 | Phó phòng (Lãnh đạo phòng 2)                                                                       | Phó phòng (Lãnh đạo phòng 2)             |              |                         |                            |
| văn bản                                 | 💄 Quản trị (Quản trị UBND Tỉnh)                                                                    | 👤 Quàn trị (Quản trị UBND Tỉnh)          |              |                         |                            |
| Cấu hình người trình                    | 💄 Trường phòng (Lãnh đạo phòng)                                                                    | L Trưởng phòng (Lãnh đạo phòng)          |              |                         |                            |
| nnặp thông tin thông<br>qua/duyệt       | Văn Thư (văn thư 02)                                                                               | 👤 Văn Thư (văn thư 02)                   |              |                         |                            |
| Thư mục lưu trữ HSCV                    | <ul> <li>Van Thư (van thư 02)</li> <li>Văn thự (Văn thự phòng)</li> </ul>                          | L Văn Thư (văn thư 02)                   |              |                         |                            |
| · · · · · · · · · · · · · · · · · · ·   | Văn thư phòng (Văn thư phòng)                                                                      | 👤 Văn thư (Văn thư phòng)                |              |                         | -                          |

Hình : Màn hình chọn tầm vực

#### 3.8. Tầm vực tra cứu và tìm kiếm văn bản

Chức năng cho phép người dùng tra cứu và tìm kiếm văn bản theo phòng ban hoặc cả đơn vị tùy theo điều chỉnh.

| QLVB&ĐH                | 5.4                         |    |                                | Phiên bản  | 5.0        |
|------------------------|-----------------------------|----|--------------------------------|------------|------------|
| Tài liệu hướ           | ng dẫn sử dụng phần mềm QLV | B& | ÐH                             | Ngày       | 05/10/2019 |
|                        |                             |    |                                |            |            |
| 📕 Quản trị nghiệp vụ 🗸 | Người dùng                  |    | Đơn vị được phép tra cứu văn t | oàn        |            |
| Từ điển hệ thống       | Từ khóa                     | Q  | Từ khóa tìm kiếm               |            | Q          |
| Sổ văn bản             | Cơ quan tỉnh Quảng Nam      | *  |                                | Tên đơn vị | Tra cứu    |
| Cấn quyền số văn bản   | Phòng Test                  |    | 🔻 💼 Cơ quan tỉnh Quảng Nam     |            |            |

|                |                                                                                        | Tell don                   | vi lia cuu |
|----------------|----------------------------------------------------------------------------------------|----------------------------|------------|
| ổ văn bản      | Phòng Test                                                                             | 🔻 💼 Cơ quan tỉnh Quảng Nam |            |
| irc danh       | 🛓 VT (Van Thu Hanh05)                                                                  | 🔻 🎒 Đơn vị 2               |            |
| o dõi          | Chuyên Viên (Chuyên viên 01)                                                           | 🙀 Phòng ban dv2            |            |
| rời dùng       | <ul> <li>Van thur iNet (iNet Solutions Test)</li> </ul>                                | 📳 Phòng Test               |            |
| cứu 8 tìm kiốn | Văn thư phòng (Bùi Đắc Nhân)                                                           | 🔻 📋 Sở Test Agile          |            |
| cuu a tim kien | 🚔 văn thư đơn vị 2 (Huỳnh Văn Thư Chính)                                               | 📜 Ban Lập trình            |            |
| )              | Trưởng phòng (Tăng Thị Thủy Duyên) Chuyến viện phòng tạo: (iblat Solutions Toot)       | 🔻 📋 Sở Test Agile 2        |            |
|                | <ul> <li>Gruyen vien prong test (rivet Solutions rest)</li> <li>Sở Lao đông</li> </ul> | 📜 Ban Hỗ trợ               |            |

Hình : Màn hình tầm vực tra cứu và tìm kiếm văn bản

## 3.9. Mẫu báo cáo

Nơi lưu trữ các mẫu báo cáo cho phép người dùng "**tạo mới**", tải lên các mẫu báo cáo để sử dụng hoặc tải xuống từ hệ thống để chỉnh sửa mẫu báo cáo.

| 🖵 Văn phòng điện                                                  | tử       |                    |               |                                                      |                      |                              | 🥔 💐 👫 🌔                          | Xin chào,<br>Quản trị | UBND Tinh |
|-------------------------------------------------------------------|----------|--------------------|---------------|------------------------------------------------------|----------------------|------------------------------|----------------------------------|-----------------------|-----------|
| 倄 Trang chủ                                                       | <b>*</b> | Quản trị dữ liệu > | Mẫu báo cáo   |                                                      |                      |                              |                                  |                       |           |
| 😋 Quản trị dữ liệu 🗸 🗸                                            | + Tạ     | o mói 🛛 🖺 Luru     |               |                                                      |                      |                              |                                  |                       |           |
| 🗐 Quản trị nghiệp vụ 🗸                                            | Modu     | le (*):            | Văn bản đi đế | èn                                                   | ٣                    | Loại báo cáo (*):            | Số văn bản đến                   |                       | •         |
| Tầm vực chức danh                                                 | Mô tả    | :                  |               |                                                      |                      | Mẫu báo cáo (*):             | <b>1</b>                         |                       | Chọn      |
| Tầm vực theo dõi                                                  | Phiên    | bản (*):           | 1             |                                                      | ۲                    |                              |                                  |                       |           |
| Tầm vực người dùng                                                | Từ       | khóa               |               | ٩                                                    |                      |                              | Hiển thị 1 - 20 trong tổng số 40 | 6 ≪ 1                 | > н с     |
| <del>Tầm vực tra cự</del> ru & tìm<br>kiếm văn bản                | STT      | Module             |               | Loại báo cáo                                         | Mô tả                |                              |                                  | Phiên bản             |           |
| Mẫu báo cáo                                                       | 1        | Văn bản đi đến     |               | Báo cáo văn bản thu hồi, thay<br>thế                 | Báo cáo văn bản t    | hu hồi, thay thế             |                                  | 1                     |           |
| Biểu mẫu<br>Quy trình                                             | 2        | Văn bản đi đến     |               | Báo cáo văn bản bị thu hồi, bị<br>thay thế           | Báo cáo văn bàn b    | ị thu hồi, bị thay thế       |                                  | 2                     |           |
| <ul> <li>Thiết lập số ngày xử lý<br/>văn bản</li> </ul>           | 3        | Văn bản đi đến     |               | Báo cáo số lượng văn bản<br>chuyên viên chọn gia hạn | TK số lượng VB ch    | nuyên viên chọn gia hạn      |                                  | 1                     |           |
| <ul> <li>Cấu hình người trình<br/>nhập thông tin thông</li> </ul> | 4        | Văn bản đi đến     |               | Báo cáo chi tiết văn bản<br>chuyên viên chọn gia hạn | TK chi tiết VB chuy  | rên viên chọn gia hạn        |                                  | 1                     |           |
| qua/duyệt<br>Thư mục lưu trữ HSCV                                 | 5        | Văn bản đi đến     |               | Báo cáo tình hình liên thông<br>văn bản              | Báo cáo tình hình v  | văn bản liên thông           |                                  | 1                     |           |
| · · · · · · · · · · · · · · · · · · ·                             | 6        | Văn bản đi đến     |               | Thống kê chi tiết danh sách<br>văn bản nhân          | Chi tiết kết quả thố | ing kê tình hình nhận văn bả | àn liên thông                    | 1                     |           |

Hình : Màn hình các mẫu báo cáo

## **3.10. Biểu mẫu**

Nơi lưu trữ các biểu mẫu cho phép người dùng có thể chỉnh sửa lại các thông tin trong biểu mẫu.

| QLVB&DH 5.4                                 | Phiên bản | 5.0        |
|---------------------------------------------|-----------|------------|
| Tài liệu hướng dẫn sử dụng phần mềm QLVB&ĐH | Ngày      | 05/10/2019 |

| 🖵 Văn phòng điện                                                                | tử                            |         |                                      | 🥙 🕰 👬 🕕 Xin chào,<br>Quản trị UBND Tinh 🔻  |  |  |
|---------------------------------------------------------------------------------|-------------------------------|---------|--------------------------------------|--------------------------------------------|--|--|
| 倄 Trang chủ                                                                     | R Quản trị dữ liệu > Biểu mẫu |         |                                      |                                            |  |  |
| 😋 Quản trị dữ liệu 🗸 🗸                                                          | +1                            | ąo mó   | 1                                    |                                            |  |  |
| 🗐 Quản trị nghiệp vụ 🗸                                                          | PI                            | niếu tr | nh giải quyết c 🔹 Từ khóa tim kiểm 🔍 | Hiển thị 1 - 7 trong tổng số 7 🔣 🕻 🕇 🔰 🛛 🎜 |  |  |
| Tầm vực chức danh                                                               |                               | STT     | Tên biểu mẫu                         |                                            |  |  |
| Tầm vực theo dõi                                                                |                               | 1       | văn bản chỉ đạo                      |                                            |  |  |
| Tầm vực người dùng                                                              |                               | 2       | văn bản điều hành                    |                                            |  |  |
| <ul> <li>Tầm vực tra cứu &amp; tìm<br/>kiếm văn bản</li> </ul>                  |                               | 3       | Phiếu trình giải quyết công việc     |                                            |  |  |
| Mẫu báo cáo                                                                     |                               | 4       | Văn bàn chỉ đạo điều hành            |                                            |  |  |
| Biểu mẫu                                                                        |                               | 5       | Ban hành văn bản chỉ đạo             |                                            |  |  |
| Quy trình                                                                       |                               | 6       | Phiếu trình xử lý công việc          |                                            |  |  |
| Thiết lập số ngày xử lý<br>văn bản                                              |                               | 7       | Phiếu trình giải quyết công việc     |                                            |  |  |
| <ul> <li>Cấu hình người trình<br/>nhập thông tin thông<br/>qua/duyêt</li> </ul> |                               |         |                                      |                                            |  |  |
| Thư mục lưu trữ HSCV                                                            |                               |         |                                      |                                            |  |  |

## Hình : Màn hình các biểu mẫu

## 3.11. Thiết lập số ngày xử lý văn bản

| 🖵 Văn phòng điện t                                                                                                    | tử                           |                          | 🦉 🥰 👫 🕕 Xin chảo,<br>Quản trị UBND       | Tinh 🔽 |
|----------------------------------------------------------------------------------------------------|------------------------------|--------------------------|------------------------------------------|--------|
| 倄 Trang chủ                                                                                                    | 倄 Quản trị dữ liệu > Thiết l | ập số ngày xử lý văn bảr | n                                        |        |
| <b>Q</b> <sup>®</sup> Quản trị dữ liệu ∨                                                                                        | + Tạo mới                    |                          |                                          |        |
| 🞒 Quản trị nghiệp vụ 🗸                                                                                                    | Từ khóa                      | Q                        | Hiển thị 1 - 6 trong tổng số 6 🛛 K 🔍 1 🗦 | H C    |
| Tầm vực chức danh                                                                                                    | Lĩnh vực                     |                          | Số ngày xử lý                            |        |
| Tầm vực theo dõi                                                                                                    | Chính trị                    |                          | 25                                       |        |
| Tầm vực người dùng                                                                                                    | Công nghiệp                  |                          | 10                                       |        |
| <ul> <li>Tầm vực tra cứu &amp; tìm<br/>kiếm văn bản</li> </ul>                                                                  | Công nghệ thông tin          |                          | 15                                       | 1      |
| Mẫu báo cáo                                                                                                    | Dịch vụ                      |                          | 20                                       |        |
| Biểu mẫu                                                                                                    | 🗌 Tổng hợp                   |                          | 15                                       | 1      |
| Quy trình                                                                                                    | Văn hóa-Xã hội               |                          | 15                                       | 1      |
| Thiết lập số ngày xử lý<br>văn bản     Cầu hình người trình<br>nhập thông lín thông<br>qualduyệt     Thư mục lưu trữ HSCV     C |                              | Ngày xi                  | ử lý được thiết lập theo từng lĩnh vực   |        |

Hình : giao diện Thiết lập số ngày xử lý văn bản

## Thêm số ngày xử lý theo lĩnh vực

Để thực hiện thêm mới ngày xử lý theo lĩnh vực ta thực hiện các bước như sau:

Bước 1: nhấn vào tạo mới + Tạo mới

\_

| QLVB&DH 5.4                                 | Phiên bản | 5.0        |
|---------------------------------------------|-----------|------------|
| Tài liệu hướng dẫn sử dụng phần mềm QLVB&ĐH | Ngày      | 05/10/2019 |

- Bước 2: nhấn chọn lĩnh vực cần tạo tại biểu tượng , và nhập thời gian xử lý vào
- **Bước 3**: Ấn vào biểu tượng này 🖸 để lưu thời gian thiết lập cho lĩnh vực vừa tao.

| 🖵 Văn phòng điện t                                                                 | tử                                               |                           | 🗳 🗳 💦 🚺 Xin chào,<br>Quản trị UBND Tỉnh 🏲    |
|------------------------------------------------------------------------------------|--------------------------------------------------|---------------------------|----------------------------------------------|
| 倄 Trang chủ                                                                        | 倄 Quản trị dữ liệu 🚿 Thiết lập số ngày xử lý văn | bản                       |                                              |
| 🗱 Quản trị dữ liệu 🗸 🗸                                                             | + Tạo mới Chon lĩnh                              | vực cần thiết lận         |                                              |
| 🗐 Quản trị nghiệp vụ 🗸                                                             | Từ khóa 🖉 🔍                                      | i vi cun ince np          | Hiển thị 1 - 6 trong tổng số 6 🛛 K K 1 🗦 🕅 📿 |
| Tầm vực chức danh                                                                  | Lĩnh vực                                         | Số ngày xử lý             |                                              |
| Tầm vực theo dõi                                                                   | Công nghiệp                                      | •                         |                                              |
| Tầm vực người dùng                                                                 | Chính trị                                        | 25                        |                                              |
| <ul> <li>Tầm vực tra cứu &amp; tìm<br/>kiếm văn bản</li> </ul>                     | Công nghiệp                                      | 10                        |                                              |
| Mẫu báo cáo                                                                        | Công nghệ thông tin                              | 15 Nhập số ngày cần xử lý | Nhấn để lưu 🛛 👔                              |
| Biểu mẫu                                                                           | Dịch vụ                                          | 20                        |                                              |
| Quy trình                                                                          | Tổng hợp                                         | 15                        | 2 🗎                                          |
| <ul> <li>Thiết lập số ngày xử lý</li> <li>văn bản</li> </ul>                       | Văn hóa-Xã hội                                   | 15                        | 28                                           |
| Cấu hình người trình<br>nhập thông tin thông<br>qualduyệt     Thư mục lưu trữ HSCV |                                                  |                           |                                              |

## Hình : các bước Thêm số ngày xử lý theo lĩnh vực

## Tìm kiếm số ngày xử lý theo lĩnh vực

Nhập số ngày xử lý hoặc lĩnh vực để tìm nhanh

| QLVB&DH 5.4                                 | Phiên bản | 5.0        |
|---------------------------------------------|-----------|------------|
| Tài liệu hướng dẫn sử dụng phần mềm QLVB&ĐH | Ngày      | 05/10/2019 |

| 🖵 Văn phòng điện tử                                                                                                    |     |                                    |                  | 🔇 夹 👫 🕕 Xin chào,<br>Quản trị UBND Tỉnh |                                      |                                                                                                    |
|----------------------------------------------------------------------------------------------------|-----|------------------------------------|------------------|-----------------------------------------|--------------------------------------|----------------------------------------------------------------------------------------------------|
| 脊 Trang chủ                                                                                                    | Â   | Quản trị dữ liệu > Thiết lập số ng | ày xử lý văn bản |                                         |                                      |                                                                                                    |
| 🗶 Quản trị dữ liệu 🗸 🗸                                                                                                    | + 1 | Fạo mới                            |                  |                                         |                                      |                                                                                                    |
| 🖉 Quản trị nghiệp vụ 🗸                                                                                                    | μ   | r khóa                             | Q                |                                         | Hiển thị 1 - 6 trong tổng số 6 🔀 < 1 | > N 2                                                                                                    |
| Cấp quyền số văn bản                                                                                                    |     | Lĩnh vực                           |                  | Số ngày xử lý                           |                                      |                                                                                                    |
| Tầm vực chức danh                                                                                                    |     | Công nghiệp                        |                  | 10                                      |                                      |                                                                                                    |
| Tầm vực theo dõi                                                                                                    |     | Công nghệ thông tin                |                  | 15                                      |                                      |                                                                                                    |
| Tầm vực người dùng                                                                                                    |     | Dịch vụ                            |                  | 20                                      |                                      |                                                                                                    |
| Tầm vực tra cứu & tìm<br>kiếm văn bản                                                                                                  |     | Tổng hợp                           |                  | 15                                      |                                      |                                                                                                    |
| Mẫu báo cáo                                                                                                    |     | Văn hóa-Xã hội                     |                  | 15                                      |                                      |                                                                                                    |
| Biểu mẫu                                                                                                    |     | Chính trị                          |                  | 25                                      |                                      | <ul> <li>Image: Construction of the second second seco</li></ul> |
| <ul> <li>Thiết lập số ngày xử lý văn bản</li> <li>Cấu hình ngăn cấm người trình nhập thông tin thông qua/duyệt</li> <li>(《)</li> </ul> | *   |                                    |                  |                                         |                                      |                                                                                                    |

Hình : tìm kiếm số ngày xử lý theo lĩnh vực

## Cập nhật Cập nhật số ngày xử lý theo lĩnh vực

**Bước 1**: Ấn vào biểu tượng *l* để thực hiện việc chỉnh sửa cập nhật lĩnh vực hay số ngày xử lý theo lĩnh vực.

| Lĩnh vực            | Số ngày xử lý |    |
|---------------------|---------------|----|
| Công nghiệp         | 10            |    |
| Công nghệ thông tin | 15            | 18 |
| Dịch vụ             | 20            |    |
| Tổng hợp            | 15            | 18 |
| Văn hóa-Xã hội      | 15            |    |
| Chính trị           | 25            | 28 |

#### Hình : màn hình thao tác chỉnh sửa

**Bước 2**: Ấn vào biểu tượng 🜌 để lưu lại.

| QLVB&DH 5.4                                 | Phiên bản | 5.0        |
|---------------------------------------------|-----------|------------|
| Tài liệu hướng dẫn sử dụng phần mềm QLVB&ĐH | Ngày      | 05/10/2019 |

|   | Lĩnh vực            | Số ngày xử lý |                                                                                                    |
|---|---------------------|---------------|----------------------------------------------------------------------------------------------------|
| ٠ | Công nghiệp 🔹       | 10            | ×                                                                                                    |
|   | Công nghệ thông tin | 15            |                                                                                                    |
|   | Dịch vụ             | 20            |                                                                                                    |
|   | Tổng hợp            | 15            | <ul> <li>1</li> <li>1</li></ul> |
|   | Văn hóa-Xã hội      | 15            |                                                                                                    |
|   | Chính trị           | 25            |                                                                                                    |

Hình : màn hình lưu chỉnh sửa

## Xóa số ngày xử lý theo lĩnh vực

Khi muốn xóa 1 lĩnh vực thì ấn vào biểu tượng 🔟 bên góc phải màn hình

|  | Tổng hợp | 15 |  |
|--|----------|----|--|
|--|----------|----|--|

Khi xóa nhiều lĩnh vực cùng lúc ta check chọn các lĩnh vực cần xóa và ấn vào biểu tượng 💼 trên mà hình

| + 1 | ao mới 🔒 Xóa bước 2 |                                        |          |
|-----|---------------------|----------------------------------------|----------|
| Tù  | khóa Q              | Hiển thị 1 - 6 trong tổng số 6 🔀 < 1 > | N C      |
|     | Lĩnh vực            | Số ngày xử lý                          |          |
| ✓   | Công nghiệp         | 10                                     |          |
| ✓   | Công nghệ thông tin | 15                                     |          |
| ✓   | Dịch vụ             | 20                                     | 1        |
|     | Tổng hợp            | 15                                     | <b>Ø</b> |
|     | Văn hóa-Xã hội      | 15                                     | 1        |

Hình : xóa số ngày xử lý theo lĩnh vực

## 3.12. Cấu hình người trình nhập thông tin thông qua/duyệt

Thực hiện Cấu hình ngăn cấm người trình nhập thông tin thông qua/ duyệt, thực hiện theo các bước sau:

Bước 1: Vào mục "Quản trị nghiệp vụ" => chọn "Cấu hình người trình nhập thông tin thông qua/duyệt"

| QLVB&DH 5.4                                 | Phiên bản | 5.0        |
|---------------------------------------------|-----------|------------|
| Tài liệu hướng dẫn sử dụng phần mềm QLVB&ĐH | Ngày      | 05/10/2019 |

| 🖌 Trang chù                                                                                                    | *  | Quản trị dữ liệu > Cấu hì | nh người trình nhập thông tin thông qua/duyệt |                   |               |                     |                               |               |                     |     |
|----------------------------------------------------------------------------------------------------|----|---------------------------|-----------------------------------------------|-------------------|---------------|---------------------|-------------------------------|---------------|---------------------|-----|
| 🖁 Quản trị dữ liệu 🗸 🗸                                                                                            | +1 | ао то́і                   |                                               |                   |               |                     |                               |               |                     |     |
| 🖉 Quản trị nghiệp vụ 🗸                                                                                            | Tù | r khóa                    | Q                                             |                   |               | Hi                  | ển thị 1 - 2 trong            | tổng số 2 🙀   | < 1 >               | N C |
| Tầm vực chức danh                                                                                                 |    |                           |                                               | Ngăn cấm n        | gười trình nl | hập thông tin       | Mặc định nhập thông tin trình |               | tin trình           |     |
| - Tầm vực theo dõi                                                                                                |    | Tên                       | Chức vụ                                       | Thông qua<br>VBDT | Duyệt<br>VBDT | Duyệt gia<br>hạn XL | Thông qua<br>VBDT             | Duyệt<br>VBDT | Duyệt gia<br>hạn XL |     |
| - Tầm vực tra cứu & tìm                                                                                           |    | Lãnh đạo đơn vị           | Chủ tịch UBND                                 | ×                 |               | <b>v</b>            |                               |               |                     |     |
| kiếm văn bàn                                                                                                    |    | Lãnh đạo đơn vị 2         | Phó Chủ Tịch UBND                             | ~                 | ×             | ~                   |                               |               |                     |     |
|                                                                                                    |    |                           |                                               |                   |               |                     |                               |               |                     |     |
| - Mẫu báo cáo                                                                                                    |    |                           |                                               |                   |               |                     |                               |               |                     |     |
| - Mẫu báo cáo<br>- Biểu mẫu                                                                                       |    |                           |                                               |                   |               |                     |                               |               |                     |     |
| <ul> <li>Mẫu báo cáo</li> <li>Biểu mẫu</li> <li>Quy trình</li> </ul>                                              |    |                           |                                               |                   |               |                     |                               |               |                     |     |
| <ul> <li>Mẫu bảo cáo</li> <li>Biểu mẫu</li> <li>Quy trình</li> <li>Thiết lập số ngày xử lý<br/>văn bản</li> </ul> |    |                           |                                               |                   |               |                     |                               |               |                     |     |

Hình :Cấu hình người trình nhập thông tin thông qua/ duyệt

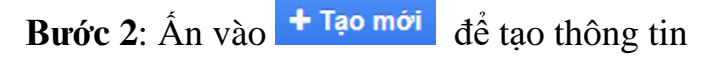

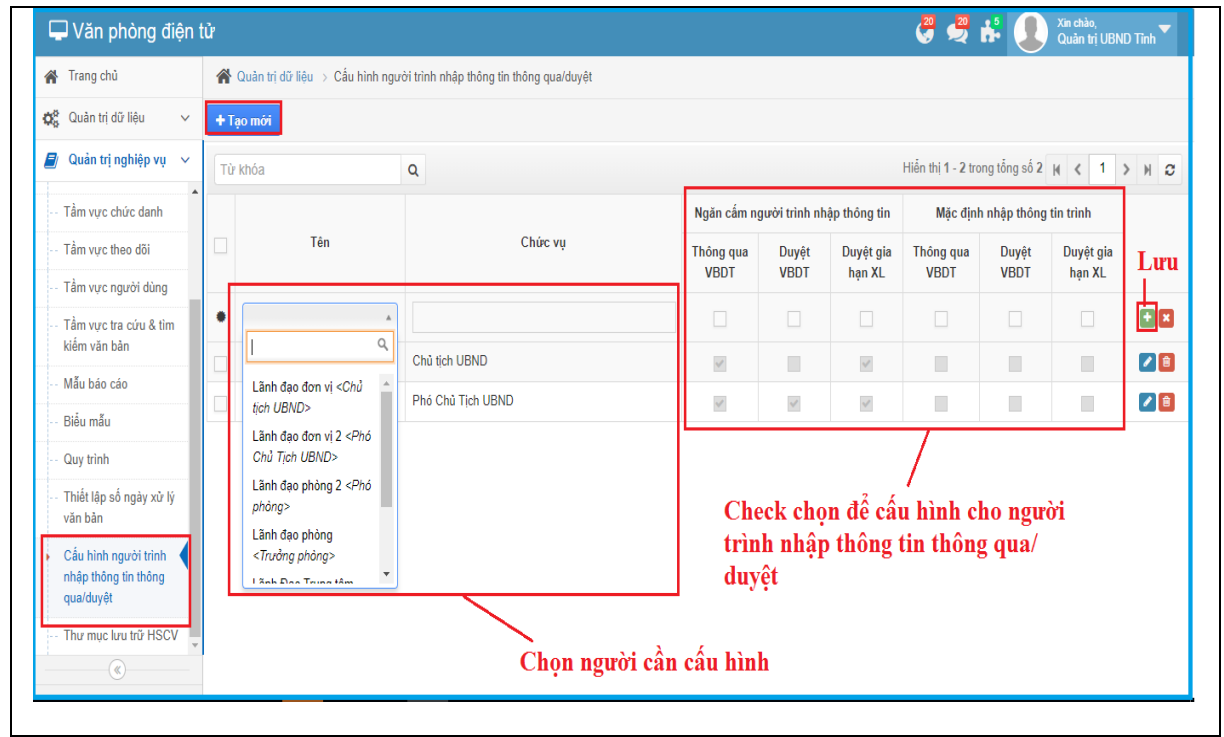

Hình : tạo mới thông tin cấu hình

Bước 3: Ấn vào biểu tượng 🚹 để lưu thông tin Cấu hình

| QLVB&DH 5.4                                 | Phiên bản | 5.0        |
|---------------------------------------------|-----------|------------|
| Tài liệu hướng dẫn sử dụng phần mềm QLVB&ĐH | Ngày      | 05/10/2019 |

Bước 4: Ấn vào biểu tượng 🧖 để chỉnh sửa thông tin cấu hình

**Bước 5**: Ấn vào biểu tượng <sup>1</sup> để xóa thông tin cấu hình

Chức năng này cho lưu trữ các hồ sơ công việc.

## 3.13. Thư mục hồ sơ công việc Thực hiện các bước sau để tạo thư mục mới:

<u>Bước 1:</u> Vào "Quản trị nghiệp vụ" → Chọn "Thư mục HSCV"

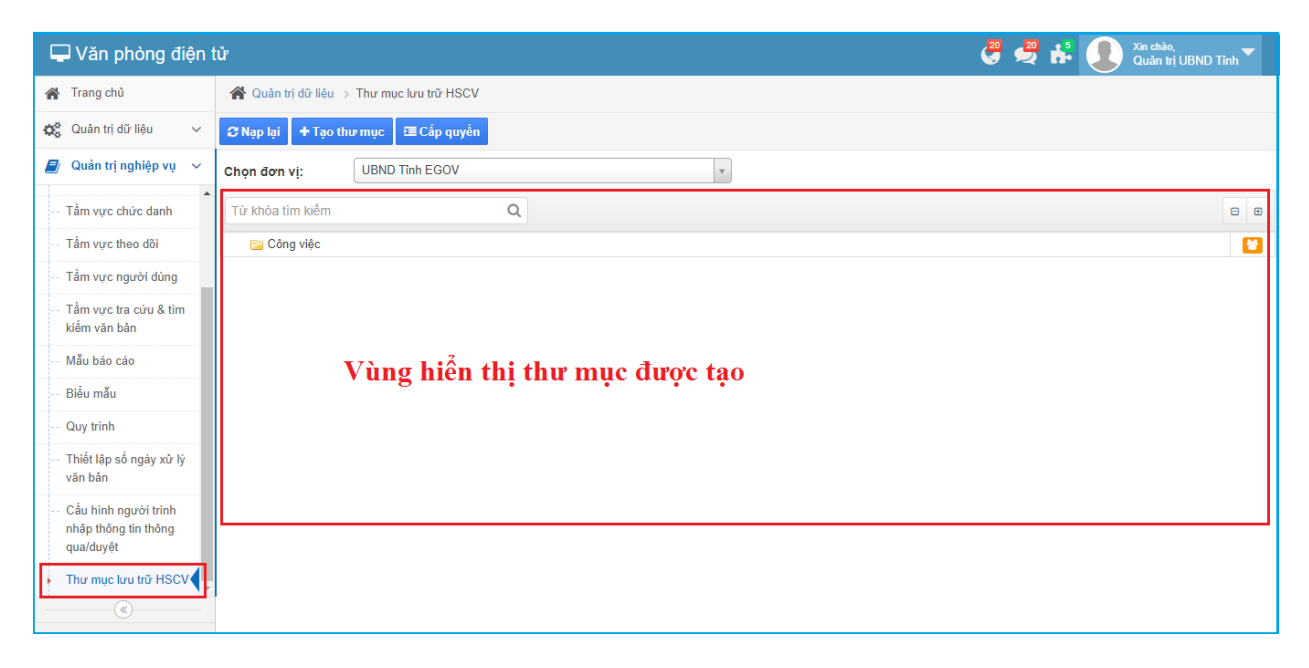

Hình: Thư mục lưu trữ hồ sơ công việc

**<u>Bước 2:</u>** Chọn đơn vị nhấn "**Chọn đơn vị**"  $\rightarrow$  Nhấn **<sup>+</sup>** Tạo thự mục , khi đó xuất hiện hộp thoại yêu cầu nhập tên thư mục  $\rightarrow$  Thực hiện "**Lưu**" khi nhập xong tên thư mục

| QLVB&DH 5.4                                 | Phiên bản | 5.0        |
|---------------------------------------------|-----------|------------|
| Tài liệu hướng dẫn sử dụng phần mềm QLVB&ĐH | Ngày      | 05/10/2019 |

| 🖵 Văn phòng điện t                                                              | ừ 🥴 🕰 👫 🚺 Xin chảo,<br>Quản trị UBND Tinh 🏲    |
|---------------------------------------------------------------------------------|------------------------------------------------|
| 倄 Trang chủ                                                                     | 😤 Quản trị dữ liệu 🗦 Thư mục lưu trữ HSCV      |
| 🚭 Quản trị dữ liệu 🗸 🗸                                                          | 🕫 Nạp lại 🛛 🕈 Tạo thư mục 🛛 🗷 Cấp quyền        |
| 🗐 Quản trị nghiệp vụ 🗸                                                          | Chọn đơn vị: Trung tâm Truyền Thông Công Báo 🔹 |
| Tầm vực chức danh                                                               | Từ khóa tim kiểm Q 🛛 🕫                         |
| Tầm vực theo dõi                                                                | Không có dữ liệu để hiển thị                   |
| Tầm vực người dùng                                                              |                                                |
| Tầm vực tra cứu & tìm<br>kiếm văn bản                                           | + Tạo thư mục                                  |
| Mẫu báo cáo                                                                     | Tên thư mục ('):                               |
| Biểu mẫu                                                                        |                                                |
| Quy trình                                                                       | 🖺 Lưu 🛛 🗙 Hủy bồ                               |
| Thiết lập số ngày xử lý<br>văn bản                                              |                                                |
| <ul> <li>Cấu hình người trình<br/>nhập thông tin thông<br/>qua/duyệt</li> </ul> |                                                |
| Thư mục lưu trữ HSCV                                                            |                                                |
| (w)                                                                             |                                                |

Hình: Tạo thư mục HSVC mới

| Bước 3: Chọn <sup>⊑Cấp quyền</sup> | → Chọn tài khoản | cần cấp quyền |
|------------------------------------|------------------|---------------|
|------------------------------------|------------------|---------------|

| 🖵 Văn phòng điện t                                                | ŵ                                                                                          |                |           | 🥰 🚅 👬 👤 Xin chào,<br>Quản trị UBND Tinh 🏲 |
|-------------------------------------------------------------------|--------------------------------------------------------------------------------------------|----------------|-----------|-------------------------------------------|
| 倄 Trang chủ                                                       | Ruản trị dữ liệu > Thư mục lưu trữ HSCV                                                    |                |           |                                           |
| 😋 Quản trị dữ liệu 🛛 🗸                                            | ← Quay lại                                                                                 |                |           |                                           |
| 🗐 Quản trị nghiệp vụ 🗸                                            | 🛓 Tài khoản                                                                                | Bỏ chọn tất cả | Thư mục   |                                           |
| Tầm vực chức danh                                                 | Từ khóa                                                                                    | ۹              | Từ khóa   | ٩                                         |
| Tầm vực theo dõi                                                  | 👻 📃 UBND Tỉnh EGOV                                                                         | <b>A</b>       | Công việc |                                           |
| Tầm vực người dùng                                                | <ul> <li>Inh đạo đơn vị</li> <li>Chủ tịch UBND (Lãnh đạo đơn vị)</li> </ul>                |                |           |                                           |
| Tầm vực tra cứu & tìm<br>kiếm văn bản                             | Phó Chủ Tịch UBND (Lãnh đạo đơn vị 2) Văn thư (Văn thư UBND tỉnh)                          |                |           |                                           |
| Mẫu báo cáo                                                       | Văn thư (Văn thư UBND tỉnh 2)                                                              |                |           |                                           |
| Biểu mẫu                                                          | 🝸 📕 Phòng Tổng hợp                                                                         |                |           |                                           |
| Quy trình                                                         | <ul> <li>Chuyên viên 2 (Chuyên viên 2)</li> <li>Chuyên viên phòng (Chuyên viên)</li> </ul> |                |           |                                           |
| Thiết lập số ngày xử lý                                           | Phó phòng (Lãnh đạo phòng 2)                                                               |                |           |                                           |
|                                                                   | Quản trị (Quản trị UBND Tĩnh)                                                              |                |           |                                           |
| <ul> <li>Câu hình người trình<br/>nhập thông tin thông</li> </ul> | Trường phòng (Lãnh đạo phòng) Văn Thự (văn thự 02)                                         |                |           |                                           |
| qua/duyệt                                                         | Văn Thư (văn thư 02)                                                                       |                |           |                                           |
| Thư mục lưu trữ HSCV                                              | <ul> <li>Văn thư (Văn thư phòng)</li> </ul>                                                |                |           |                                           |
| (<)                                                               | 💄 Văn thư phòng (Văn thư phòng)                                                            | -              |           |                                           |

Hình: Cấp quyền cho thư mục vừa tạo mới

Thực hiện xem chi tiết thư mục đã tạo:

Chọn thư mục đã tạo  $\rightarrow$  Chọn  $\stackrel{\textcircled{}}{\overset{}}$  Xem quyền để xem quyền của thư mục đã tạo

Trong chức năng "Xem quyền" còn có một số chức năng khác như: + Thêm tải khoản

| QLVB&ĐH 5.4 P |                        |                            |    |                | 5.0                |       |
|---------------|------------------------|----------------------------|----|----------------|--------------------|-------|
| Tà            | i liệu hướng dẫn sử c  | lụng phần mềm QLVB&ĐH      | Ng | ày             | 05/10/20           | 19    |
|               |                        |                            |    |                |                    |       |
| **            | Tài khoản được cấp quy | ền trên thư mục: Công việc |    |                |                    | ×     |
| +1            | hêm tài khoản          |                            |    |                |                    |       |
|               | Chức vụ                | Họ tên                     |    | Tài khoản      |                    |       |
|               | Văn thư                | Văn thư UBND tình          |    | vanthuubtinh@  | egov.inetcloud.vn  | Ê     |
|               | Chủ tịch UBND          | Lãnh đạo đơn vị            |    | lanhdaodonvi@  | egov.inetcloud.vn  | Ê     |
|               | Phó Chủ Tịch UBND      | Lãnh đạo đơn vị 2          |    | lanhdaodonvi2( | @egov.inetcloud.v  | ו 💼   |
|               | Trưởng phòng           | Lãnh đạo phòng             |    | lanhdaophong@  | @egov.inetcloud.vr | Ê     |
|               | Phó phòng              | Lãnh đạo phòng 2           |    | lanhdaophong2  | @egov.inetcloud.v  | n 🗎   |
|               | Chuyên viên phòng      | Chuyên viên                |    | chuyenvien@e   | gov.inetcloud.vn   | Ê     |
|               | Chuyên viên 2          | Chuyên viên 2              |    | chuyenvien2@e  | egov.inetcloud.vn  | Ê     |
|               | Văn Thư                | văn thư 02                 |    | vanthu02@ego   | v.inetcloud.vn     | Ê     |
|               |                        |                            |    |                |                    |       |
|               |                        |                            |    | 🗸 Đồng ý c     | ấp quyền 🗙 B       | ỏ qua |

## Hình: Xem cấp quyền của hồ sơ đã tạo

Ngoài ra còn có một số chức năng cho thư mục đã tạo:

🖋 Sửa 💼 Xóa

## Thực hiển sửa thư mục đã tạo:

Chọn thư mục đã tạo  $\rightarrow$  Nhấn  $\checkmark$  Sửa  $\rightarrow$  Thay đổi tên thư mục khi hộp thoại sửa xuất hiện  $\rightarrow$  Nhấn "**Lưu**" để thực hiện sửa thư mục

| 🖋 Sửa thư mục              | ×              |
|----------------------------|----------------|
| Tên thư mục (*): Công việd |                |
|                            | 🖺 Lưu 🗙 Hủy bỏ |

Hình: Sửa thư mục được tạo

#### 3.14. Quy trình Thực hiện tạo mới quy trình:

| QLVB&DH 5.4                                 | Phiên bản | 5.0        |
|---------------------------------------------|-----------|------------|
| Tài liệu hướng dẫn sử dụng phần mềm QLVB&ĐH | Ngày      | 05/10/2019 |

Vào "Quản trị nghiệp vụ"  $\rightarrow$  Chọn "Quy trình"  $\rightarrow$  Nhấn  $\rightarrow$  Chọn loại đơn vị và thực hiện như hình sau:

| 🖵 Văn phòng điện t                                                              | tử                  |                           |                |              | 🦑 🖑 🤻 🗶                        | Xin chào,<br>Quản trị UBND Tỉnh |
|---------------------------------------------------------------------------------|---------------------|---------------------------|----------------|--------------|--------------------------------|---------------------------------|
| 倄 Trang chù                                                                     | 倄 Quản trị dữ liệu  | > Quy trình               |                |              |                                |                                 |
| 😋 Quản trị dữ liệu 🗸 🗸                                                          | + Tạo mới           |                           |                |              |                                |                                 |
| 릗 🛛 Quản trị nghiệp vụ 🗸                                                        | Chọn đơn vị:        | UBND Tinh EGOV            | *              | Loại:        | Tất cả                         |                                 |
| Tầm vực chức danh                                                               | Từ khóa             | Q                         |                |              | Hiển thị 1 - 4 trong tổng số 4 | H < 1 > H 2                     |
| Tầm vực theo dõi                                                                | # Tên quy trình     |                           | Loại           | Loại văn bản |                                | Trạng thái                      |
| Tầm vực người dùng                                                              |                     |                           | Văn bản đền 🔻  |              |                                |                                 |
| Tâm vực tra cứu & tìm<br>kiếm văn bàn                                           | 1 Quy trình xử lý v | răn bản đến               | Văn bản đến    |              |                                |                                 |
| Mẫu báo cáo                                                                     | 2 Quy trình phát h  | ành văn bản đi            | Văn bản đi     |              |                                |                                 |
| Biểu mẫu                                                                        | 3 Quy trình xử lý v | răn bản nội bộ            | Văn bản nội bộ |              |                                |                                 |
| Quy trình                                                                       | 4 Quy trình xử lý c | :ông việc                 | Công việc      |              |                                |                                 |
| <ul> <li>Thiết lập số ngày xử lý<br/>văn bản</li> </ul>                         |                     |                           |                |              |                                |                                 |
| <ul> <li>Cấu hình người trình<br/>nhập thông tin thông<br/>qua/duyệt</li> </ul> | Nhậ                 | p tên quy trình và loại v | văn bản cá     | ần tạo       | Nhấn để lưu n                  | nới quy                         |
| Thư mục lưu trữ HSCV                                                            |                     |                           |                |              | trình vừa tạo                  |                                 |

Hình: Tạo mới quy trình

Ngoài ra còn có một số chức năng "Sửa" và "Xóa"

#### Thực hiện xem quy trình đã tạo:

#### Chọn quy trình đã tạo

| 🖵 Văn phòng điện                                                                | tử                 |                 |   |                |              | C 💐 🖧 🖓                        | Xin chào,<br>Quản trị UBND | Tinh 🔻 |
|---------------------------------------------------------------------------------|--------------------|-----------------|---|----------------|--------------|--------------------------------|----------------------------|--------|
| 倄 Trang chủ                                                                     | 倄 Quản trị dữ liệu | > Quy trình     |   |                |              |                                |                            |        |
| 🗱 Quản trị dữ liệu 🗸 🗸                                                          | + Tạo mới          |                 |   |                |              |                                |                            |        |
| 💋 Quản trị nghiệp vụ 🗸                                                          | Chọn đơn vị:       | UBND Tinh EGOV  |   | v Lo           | ąi:          | Tất cả                         |                            | •      |
| Tầm vực chức danh                                                               | Từ khóa            | Q               |   |                |              | Hiển thị 1 - 4 trong tổng số 4 | ₩ < 1 >                    | H C    |
| Tầm vực theo dõi                                                                | # Tên quy trình    |                 | 1 | Loại           | Loại văn bản |                                | Trạng thái                 |        |
| Tầm vực người dùng                                                              | 1 Quy trình xử lý  | văn bản đến     | , | Văn bản đến    |              |                                |                            |        |
| <ul> <li>Tầm vực tra cứu &amp; tìm<br/>kiếm văn bản</li> </ul>                  | 2 Quy trình phát   | hành văn bản đi | 1 | Văn bản đi     |              |                                |                            |        |
| Mẫu báo cáo                                                                     | 3 Quy trình xử lý  | văn bản nội bộ  |   | Văn bản nội bộ |              |                                |                            |        |
| Biểu mẫu                                                                        | 4 Quy trình xử lý  | công việc       |   | Công việc      |              |                                |                            |        |
| Quy trình                                                                       |                    |                 |   |                |              |                                |                            |        |
| <ul> <li>Thiết lập số ngày xử lý<br/>văn bản</li> </ul>                         |                    |                 |   |                |              |                                |                            |        |
| <ul> <li>Cấu hình người trình<br/>nhập thông tin thông<br/>qua/duyệt</li> </ul> |                    |                 |   |                |              |                                |                            |        |
| Thư mục lưu trữ HSCV                                                            |                    |                 |   |                |              |                                |                            |        |
|                                                                                 | _                  |                 |   |                |              |                                |                            |        |

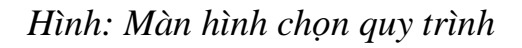

| QLVB&DH 5.4                                 | Phiên bản | 5.0        |
|---------------------------------------------|-----------|------------|
| Tài liệu hướng dẫn sử dụng phần mềm QLVB&ĐH | Ngày      | 05/10/2019 |

#### Xem quy trình được tạo

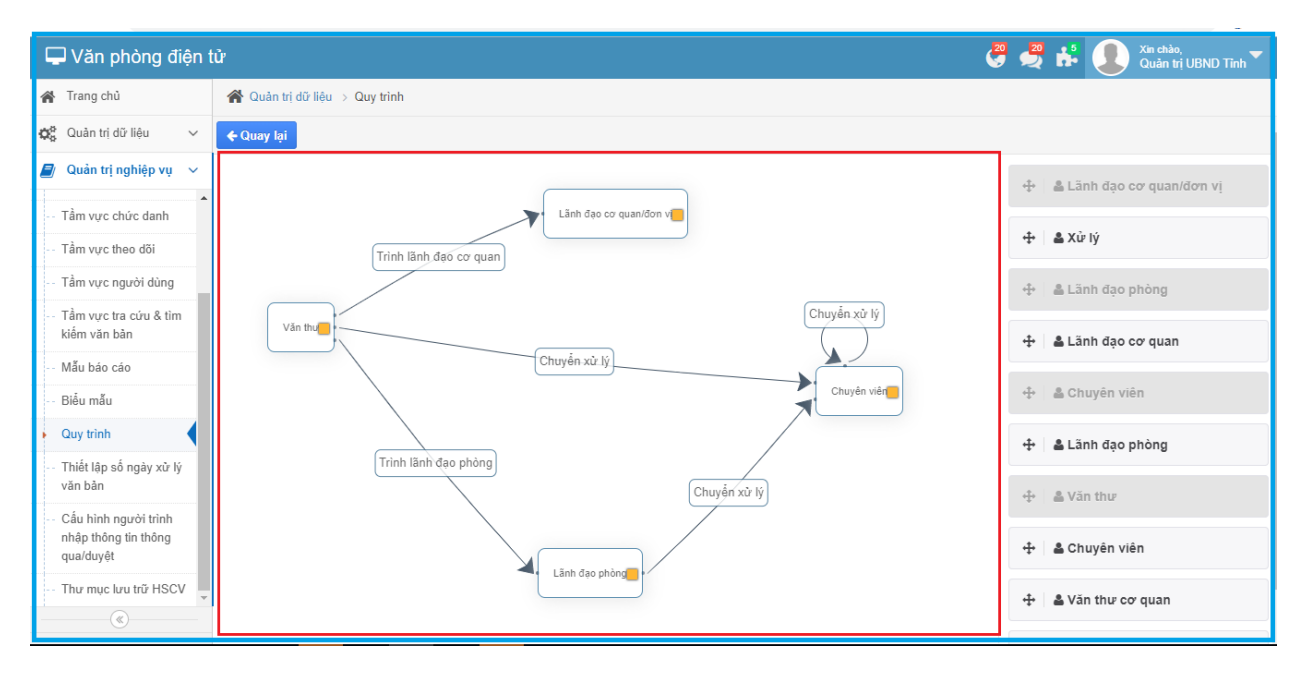

Hình: Xem quy trình theo loại văn bản

## 4. Giúp đỡ và hỗ trợ kỹ thuật

- Nếu bạn cần giúp đỡ, dịch vụ, hay hỗ trợ kỹ thuật, hay chỉ là muốn biết thêm thông tin về sản phẩm của iNet Solutions, bạn có thể tìm thấy những thông tin bổ ích từ các nguồn sau đây của iNet Solutions:
- Website: www.inetcloud.vn: trang chủ giới thiệu sản phẩm, công nghệ và ý tưởng của công ty Cổ phần Tin học Giải pháp Tích hợp Mở iNet Solutions
- Diễn đàn thảo luận tại www.inetcloud.vn: nơi iNet Solutions và khách hàng, cộng đồng, những ai quan tâm cùng trao đổi vấn đề về sản phẩm, công nghệ, về cộng đồng Công nghệ thông tin trong và ngoài nước.
- Nếu những nguồn thông tin trên không làm bạn hài lòng, hãy đừng ngần ngại
- Gửi email đến support@inetcloud.vn để phản hồi thông tin và nhận sự trợ giúp kỹ thuật qua email
- Gọi điện thoại đến số (028)-3991-9150 để chúng tôi giải đáp qua điện thoại.
   Tài liệu này thuộc quyền sở hữu công ty

Cổ phần Tin học Giải pháp Tích hợp Mở iNet Solutions, cung cấp miễn phí cho khách hàng. Mọi thông tin vui lòng liên hệ. **Công ty Cổ phần Tin học Giải pháp Tích hợp Mở iNet Solutions** 115/100 Lê Văn Sỹ, Phường 13, Quận Phú Nhuận, Thành Phố Hồ Chí Minh

| QLVB&DH 5.4                                 | Phiên bản | 5.0        |
|---------------------------------------------|-----------|------------|
| Tài liệu hướng dẫn sử dụng phần mềm QLVB&ĐH | Ngày      | 05/10/2019 |

*Ðiện thoại: (028)39919150 Hotline: (028)73000126* 

Email: support@inetcloud.vn